#### 진로체험

#### 아두이노 시뮬레이션 1차시

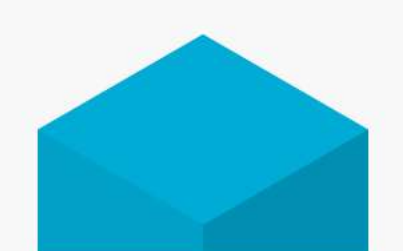

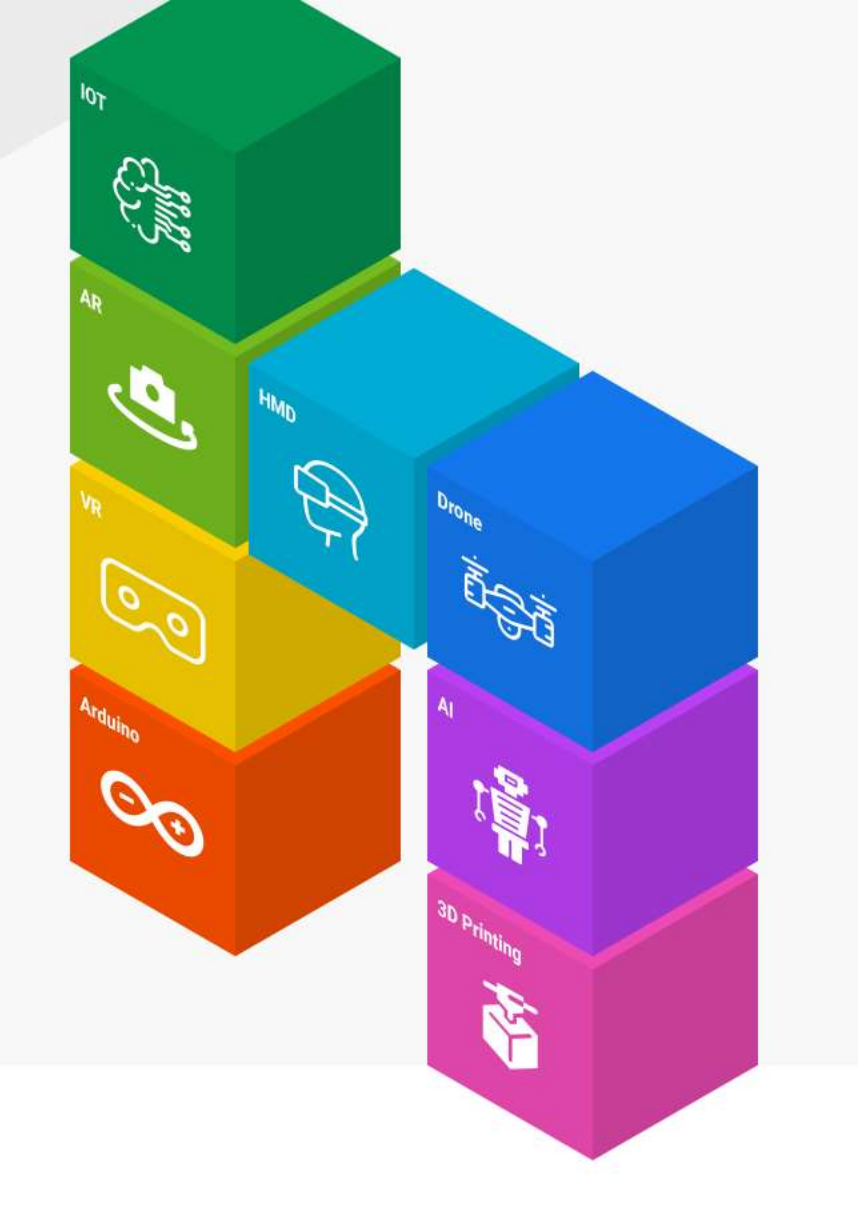

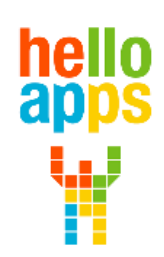

www.helloapps.co.kr

070-4417-1559 / splduino@gmail.com

#### 아두이노는 컴퓨터인가?

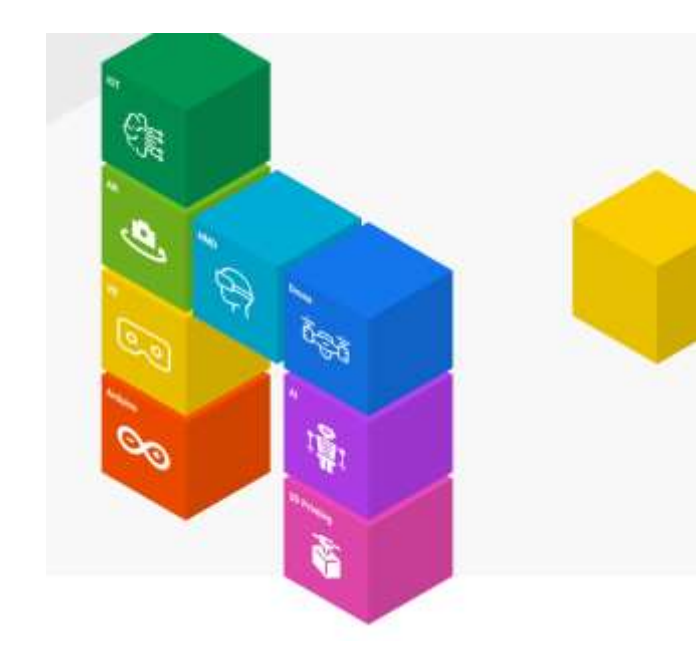

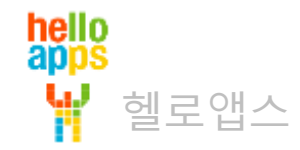

# 컴퓨터 vs 마이크로 컨트롤러

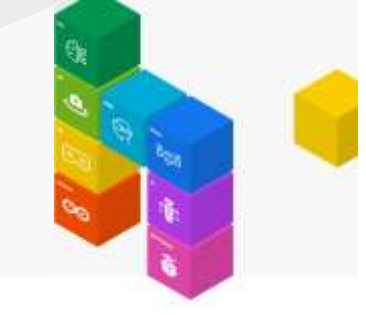

컴퓨터와 마이크로 컨트롤러 (마이컴)은 서로 다른 장치임

| 컴퓨터 (PC)                    | 마이크로 컨트롤러 (마이컴)                                        |
|-----------------------------|--------------------------------------------------------|
| ▪ OS가 부팅된 후, 어플리케이션 SW가 실행됨 | <ul> <li>전원이 연결되자 마자 메모리에 있는 SW가<br/>바로 실행됨</li> </ul> |
|                             | <ul> <li>다양한 전자 기기에 내장되는 형태</li> </ul>                 |

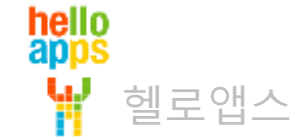

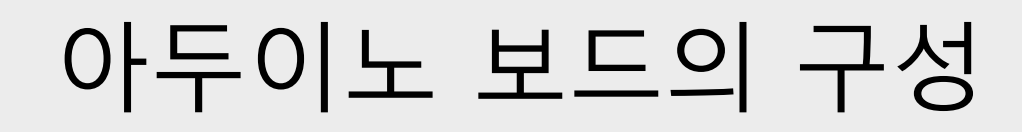

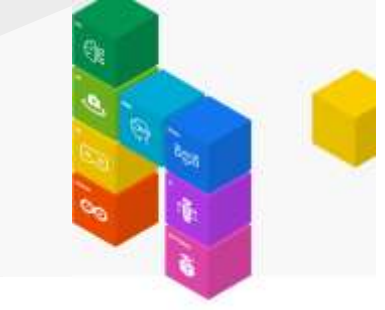

#### 일반적으로 알고 있는 아두이노 우노 보드는 대표적인 레퍼런스 보드 중에 하나임

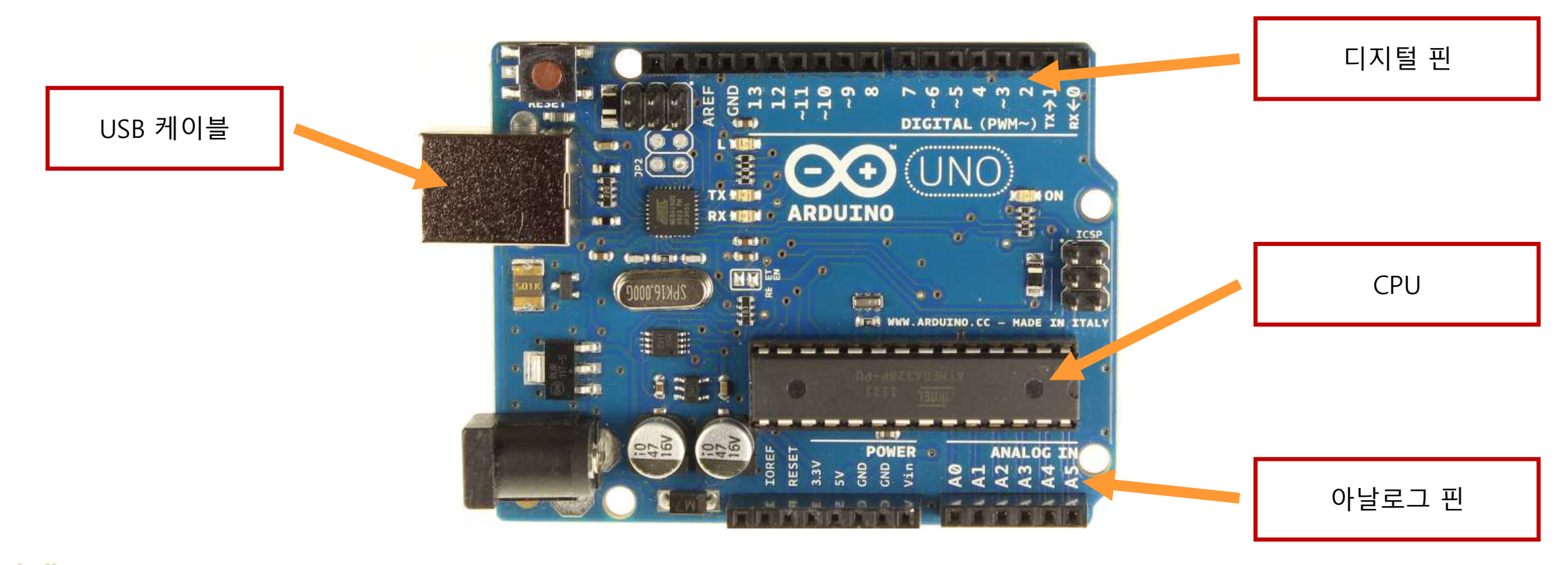

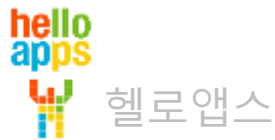

### 아두이노 보드의 구성

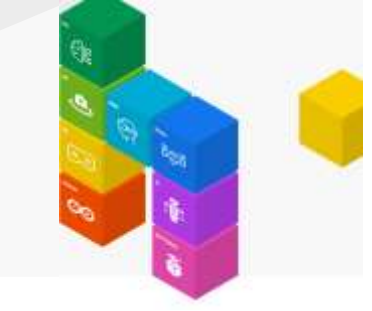

#### USB 케이블을 통해 프로그램을 업로드 하거니 PC와 데이터를 주고 받음

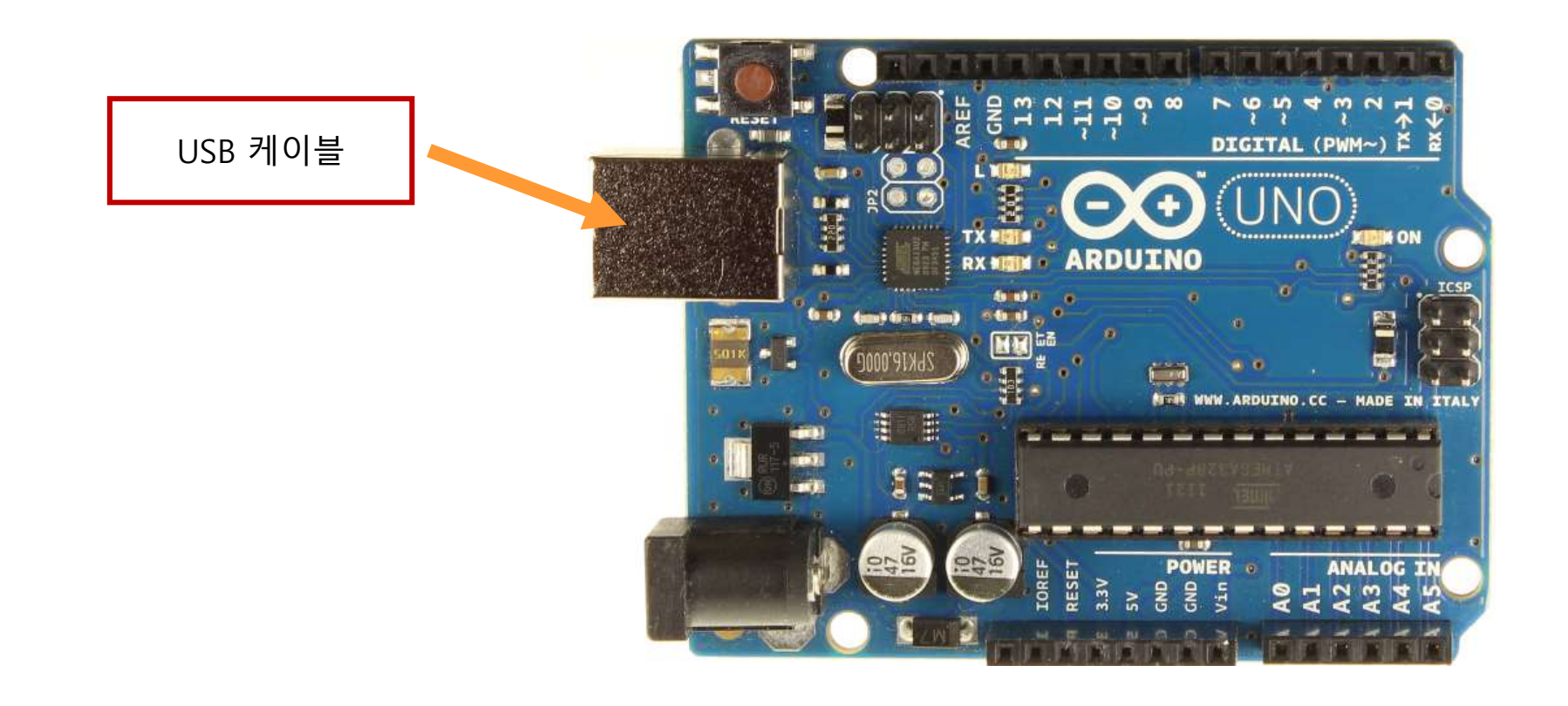

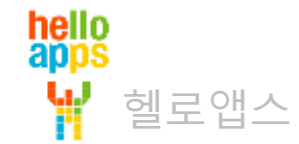

# 아두이노 보드의 구성

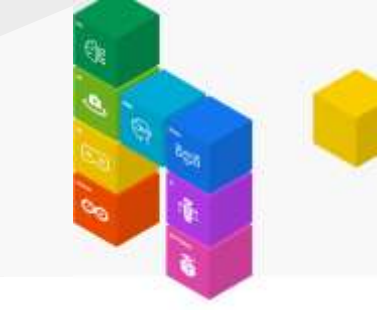

#### 아두이노의 디지털 명령어를 사용하여 디지털 핀에 연결된 센서의 값을 읽거나 씀

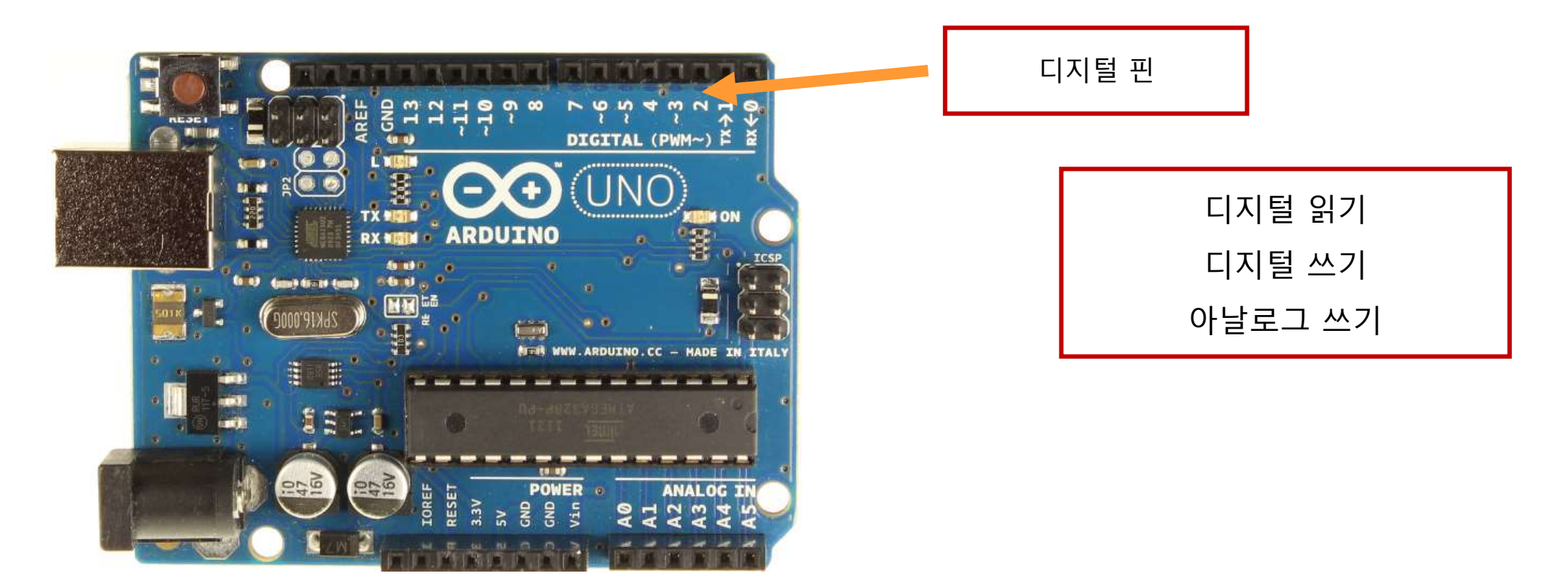

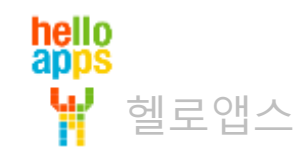

# 아두이노 보드의 구성

#### 아두이노의 디지털 명령어를 사용하여 디지털 핀에 연결된 센서의 값을 읽거나 씀

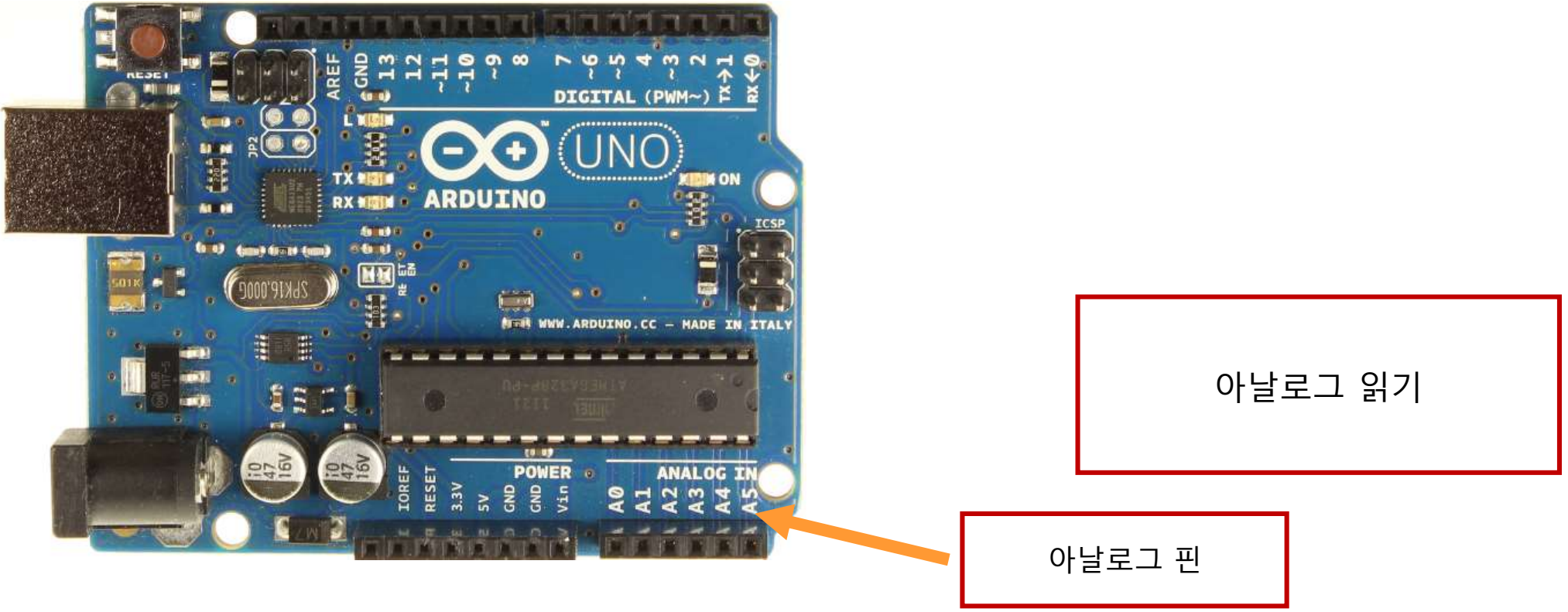

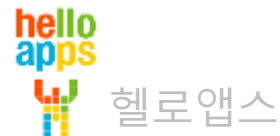

### 아두이노 디지털 명령어 기초

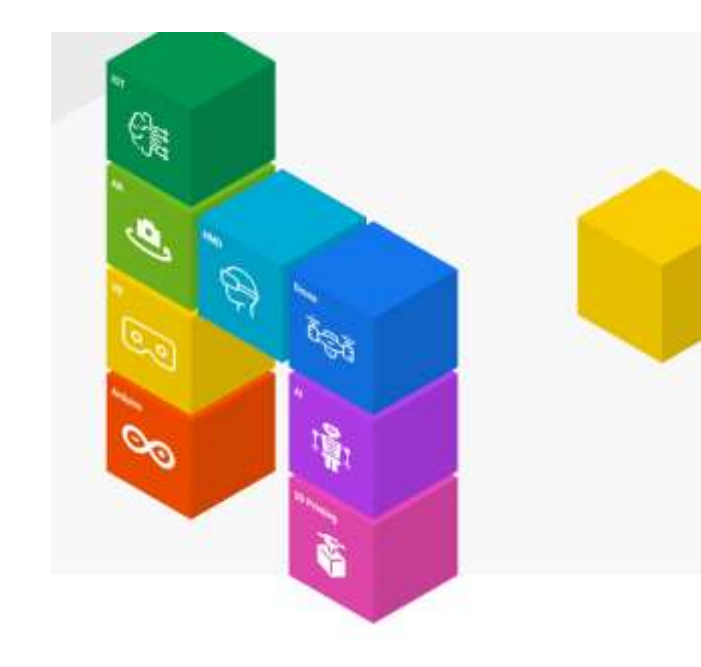

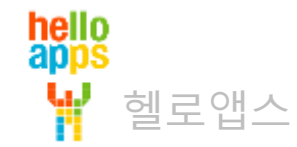

# 아두이노 디지털 명령어

- □지털 핀에 값을 쓸 때 사용하는 명령어
   ✓ 디지털 쓰기
- □지털 핀에서 값을 읽어 올 때 사용하는 명령어
   ✓ 디지털 읽기

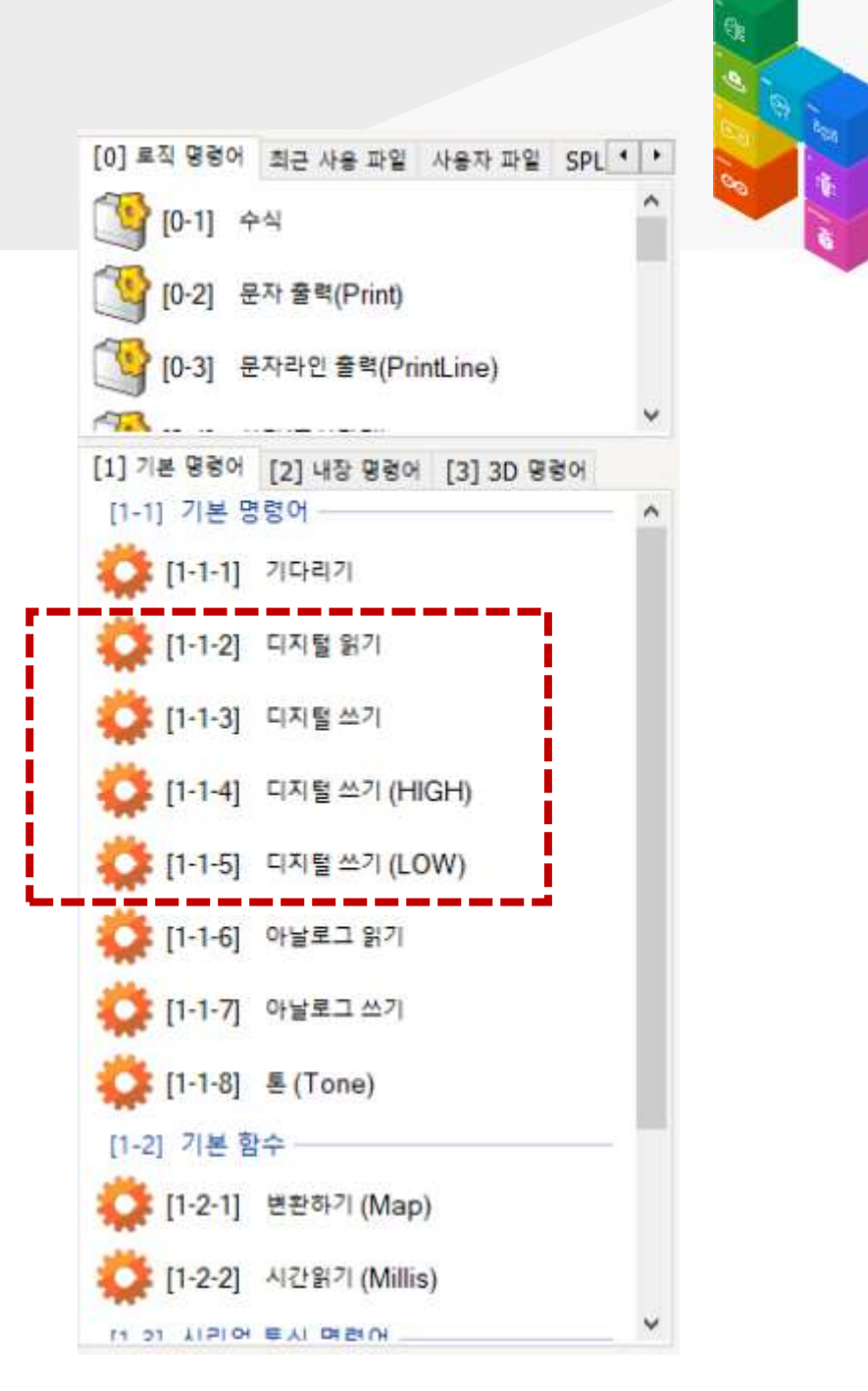

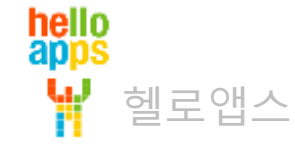

▪ 0V와 5V 대신에 LOW와 HIGH라는 단어로 표시하는 이유

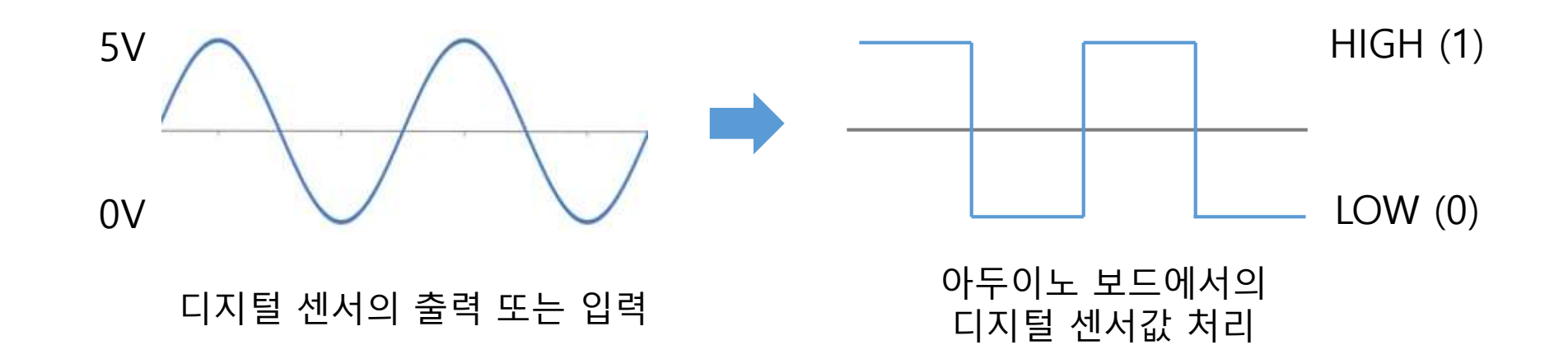

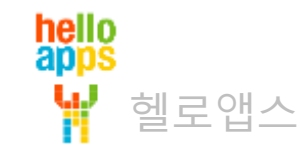

- 아두이노 디지털 명령에서는 값이 0 또는 1을 사용하며, 0 대신에 LOW, 1 대신에 HIGH 라는 단어를 사용함

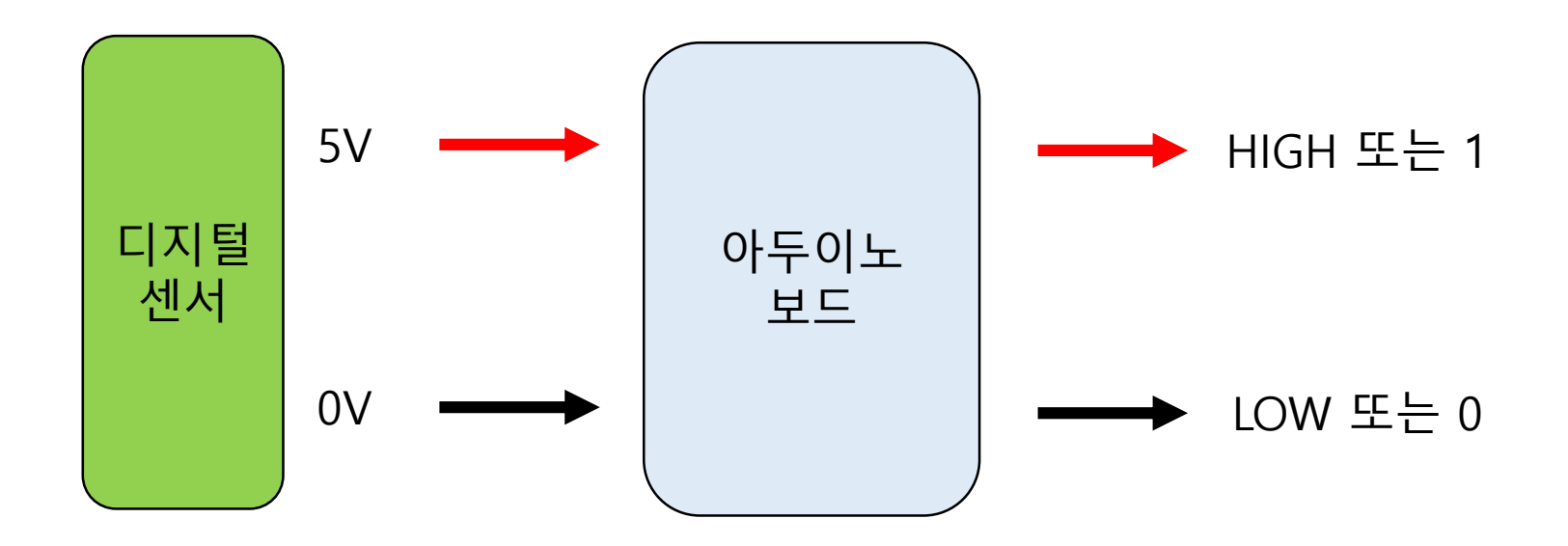

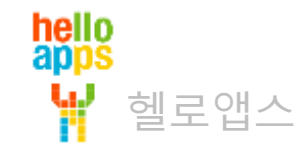

• 디지털 핀에 값을 쓰는 방법

#### 부품을 작동시킬 때 HIGH 라는 단어를 사용합니다.

예) 디지털 쓰기(13, HIGH)

#### 부품 작동을 멈출 때 LOW 라는 단어를 사용합니다.

예) 디지털 쓰기(13, LOW)

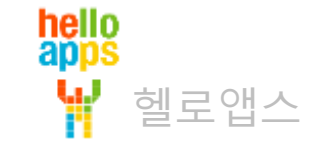

#### 코딩으로 LED 제어하기

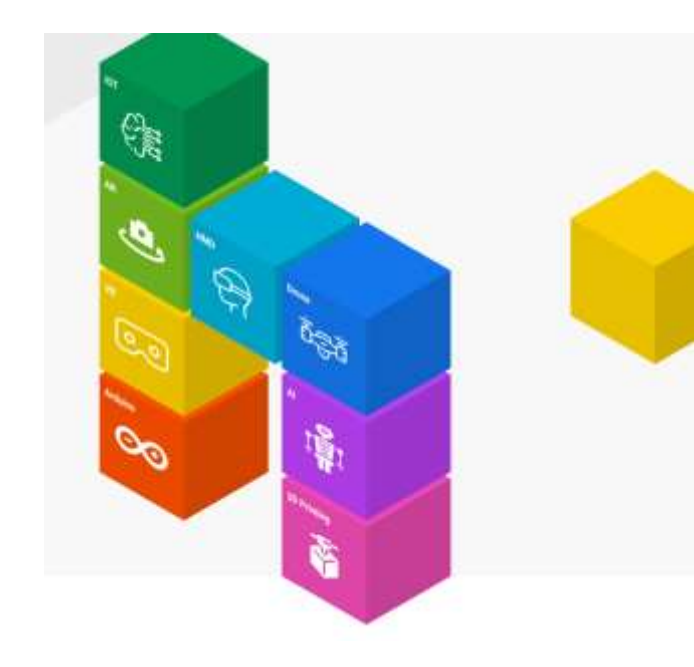

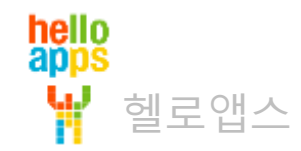

• 시나리오를 아두이노 로봇으로 선택합니다.

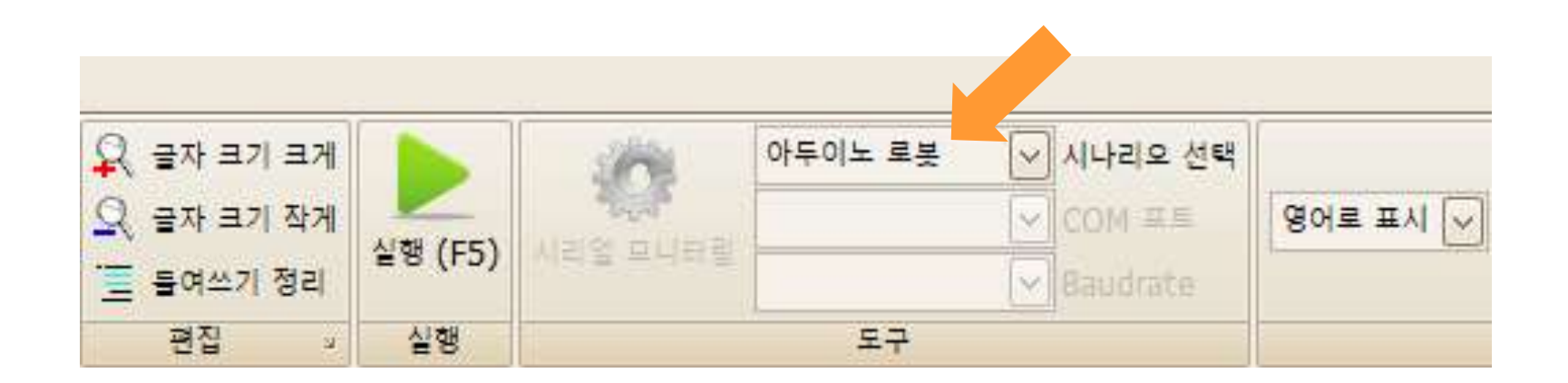

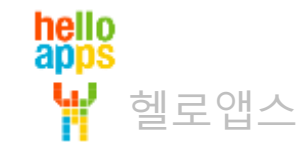

- [1-1-4] 디지털 쓰기(High) 명령어를 Loop 함수 안에 드래그 하여 추가합니다.

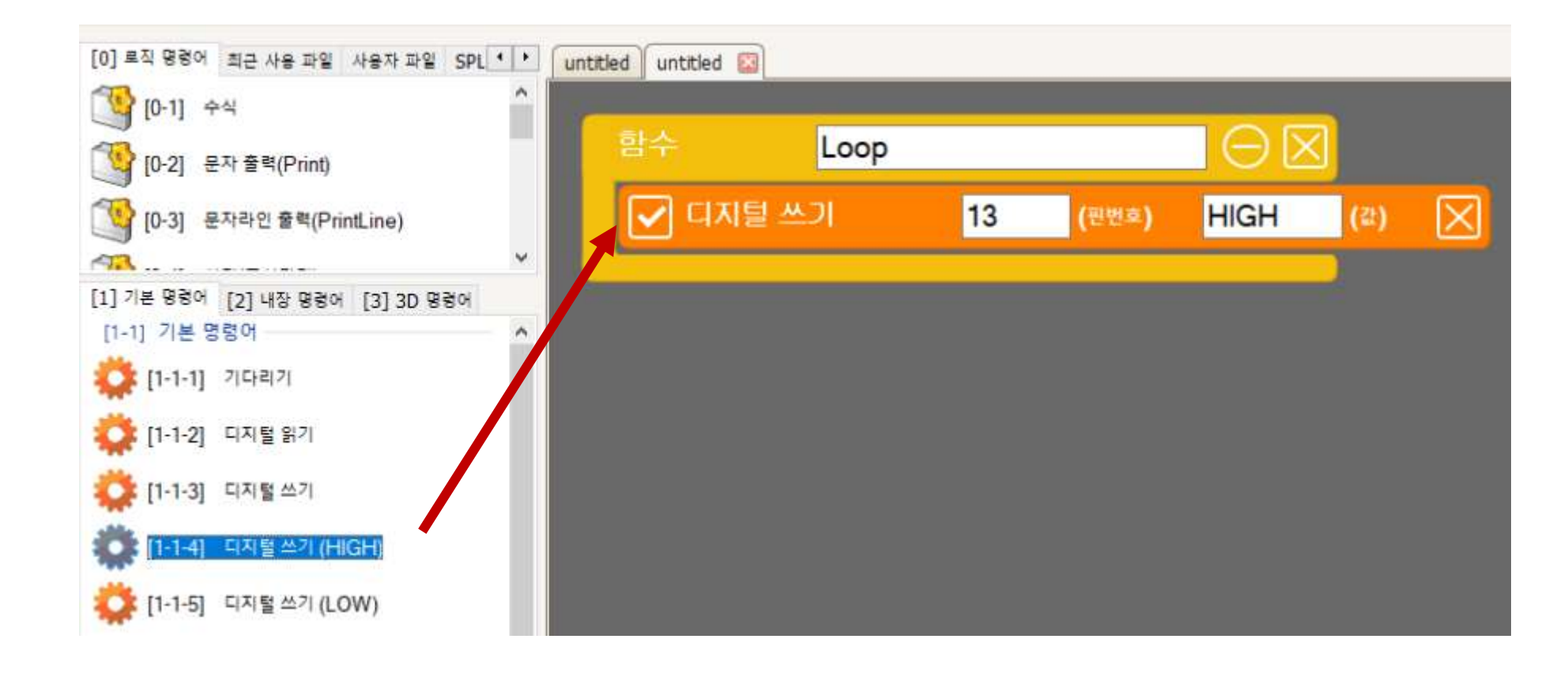

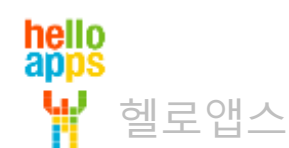

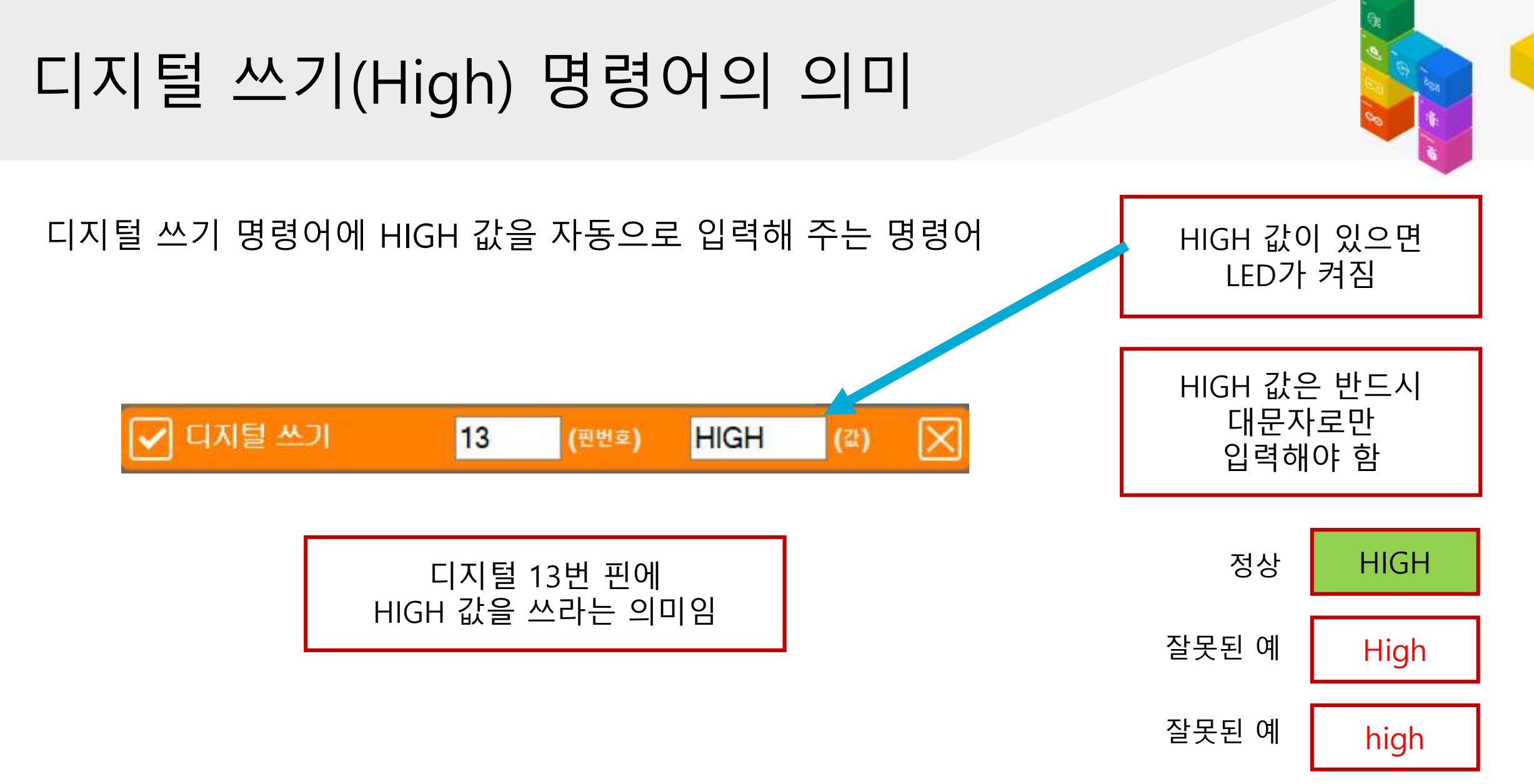

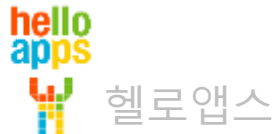

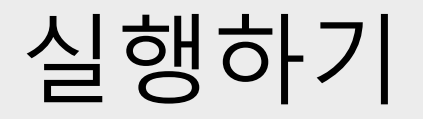

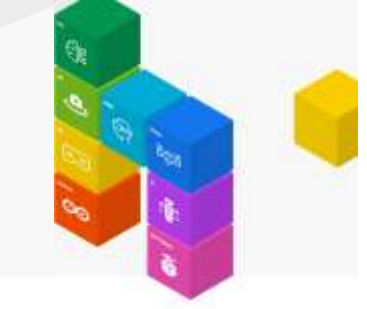

■ 실행 버튼을 클릭합니다.

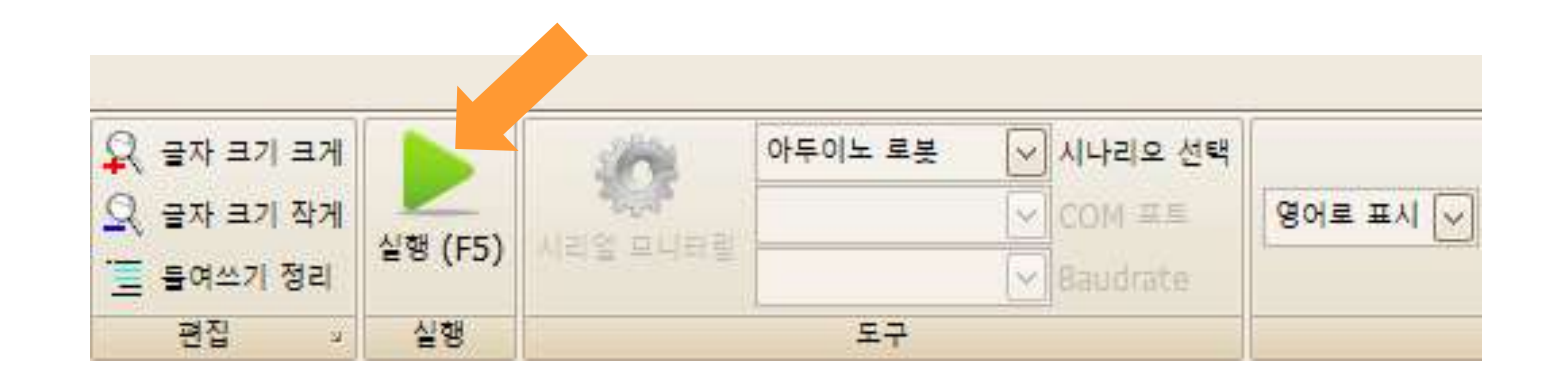

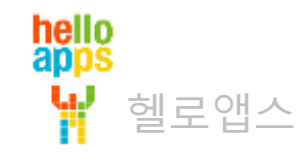

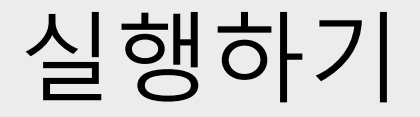

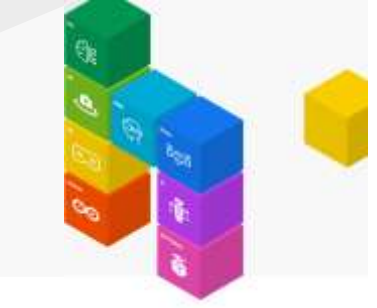

#### RED 컬러 LED가 켜져 있게 됩니다. 마우스로 화면이 이동시킬 수 있습니다.

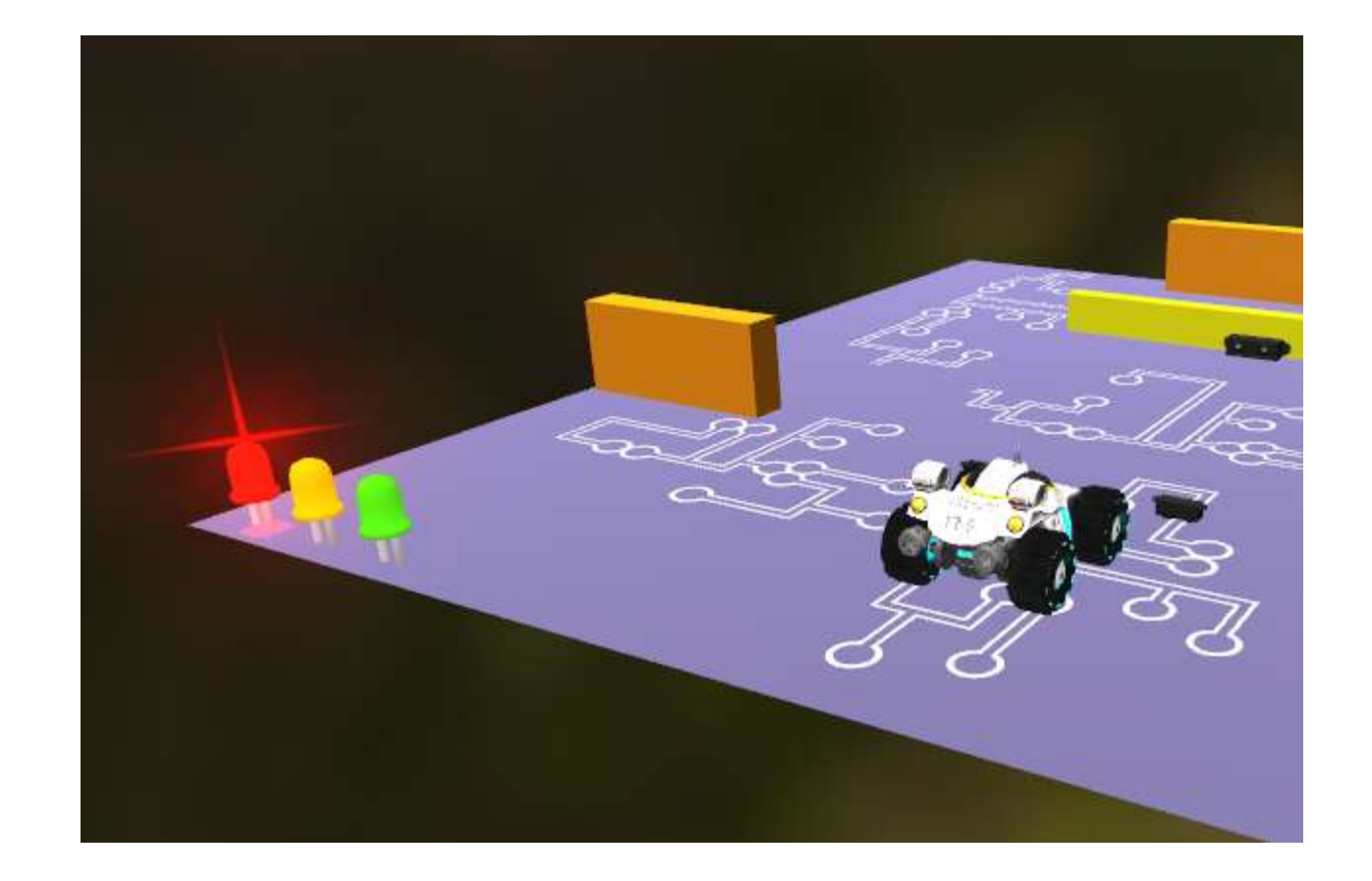

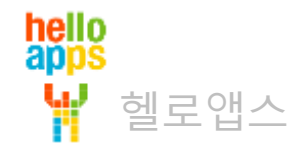

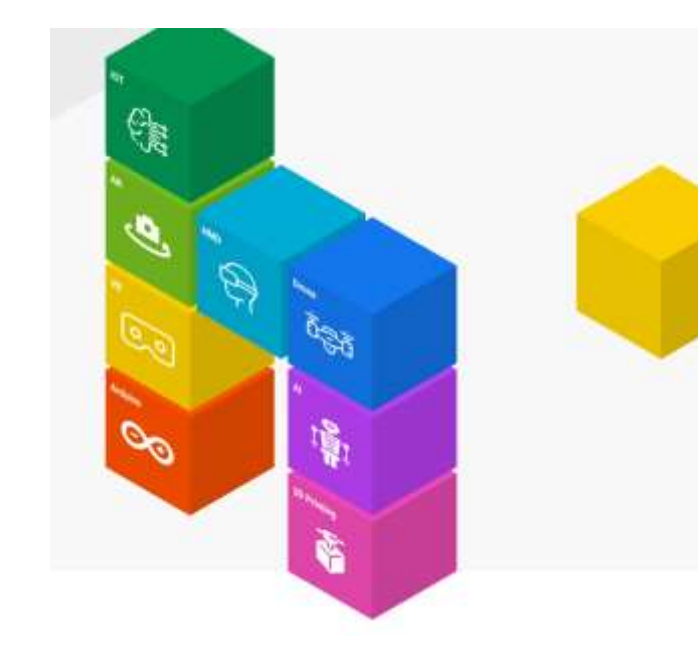

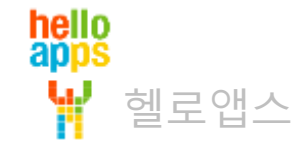

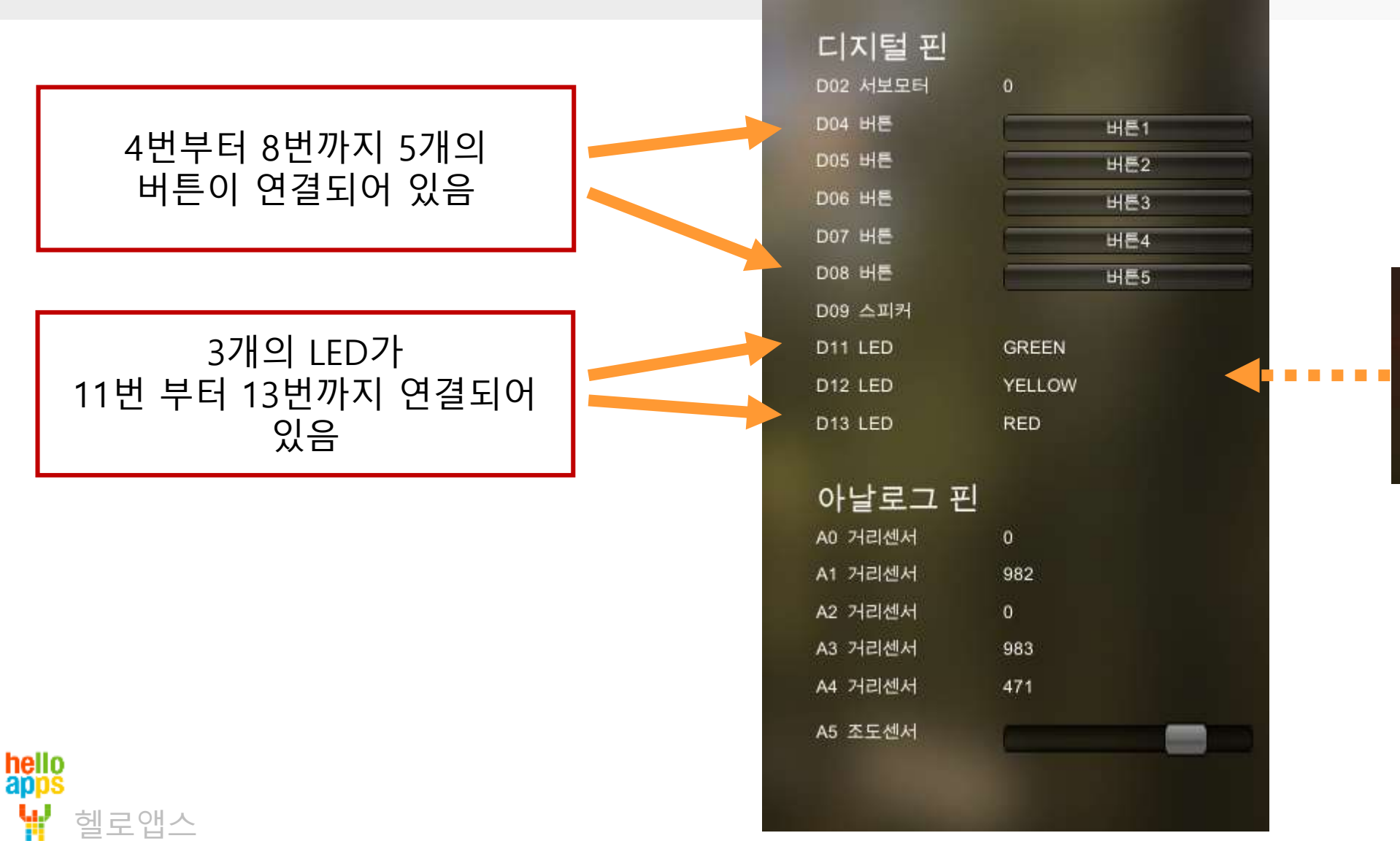

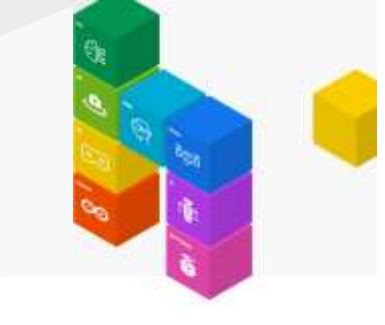

13번 12번

11번

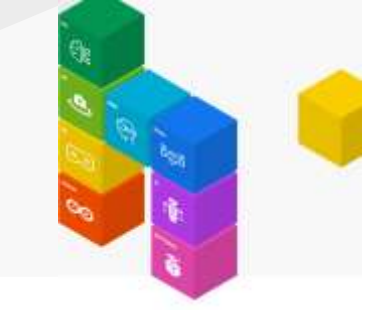

13번에 연결된 빨간색 LED가 켜진 상태로 표시됩니다.

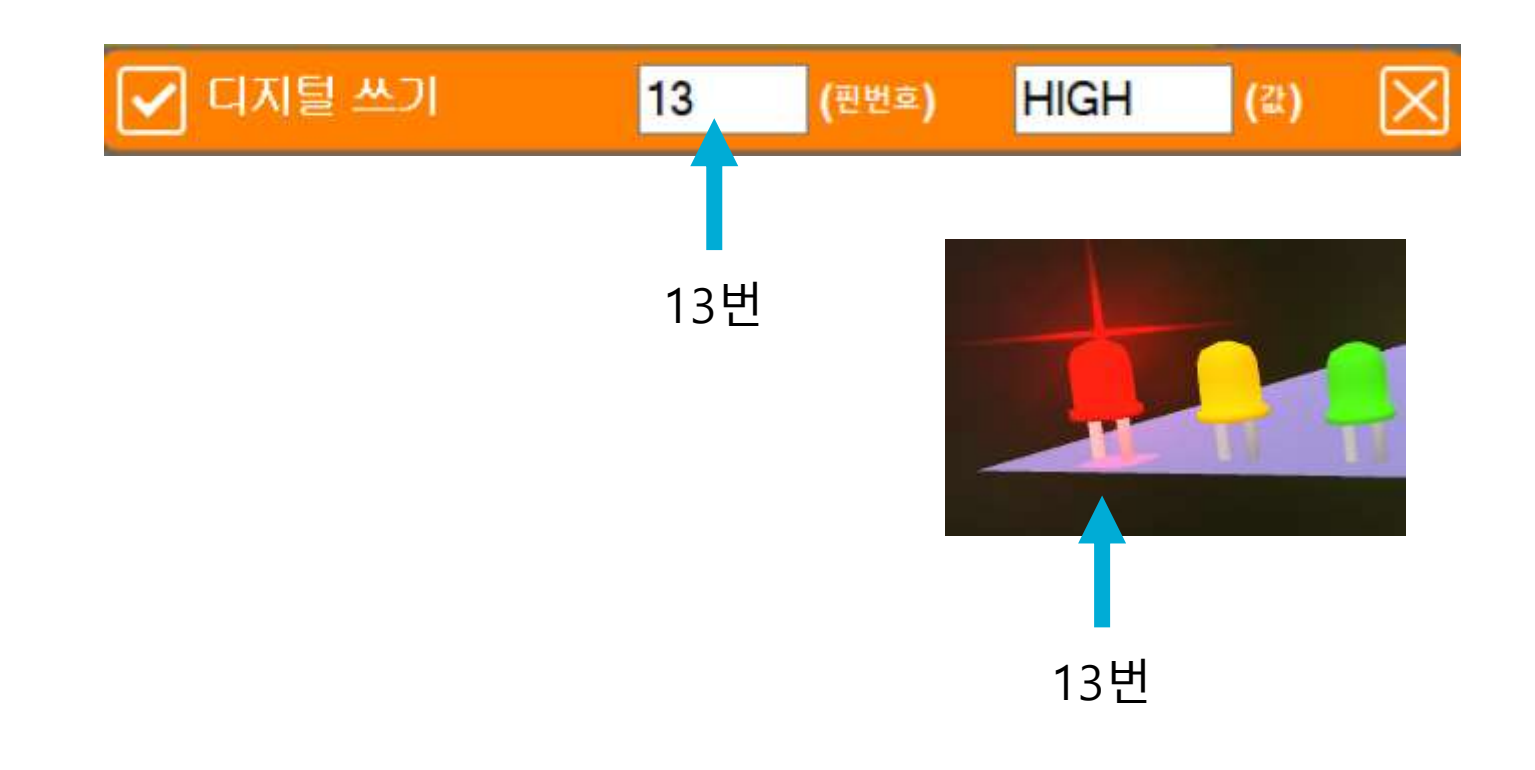

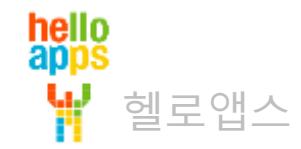

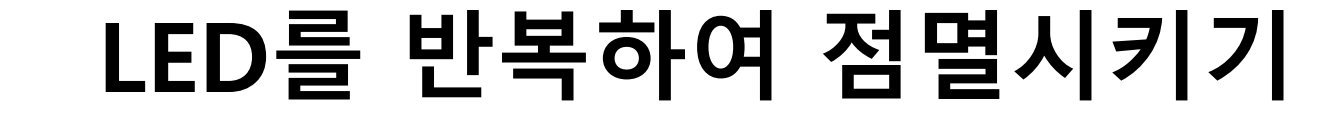

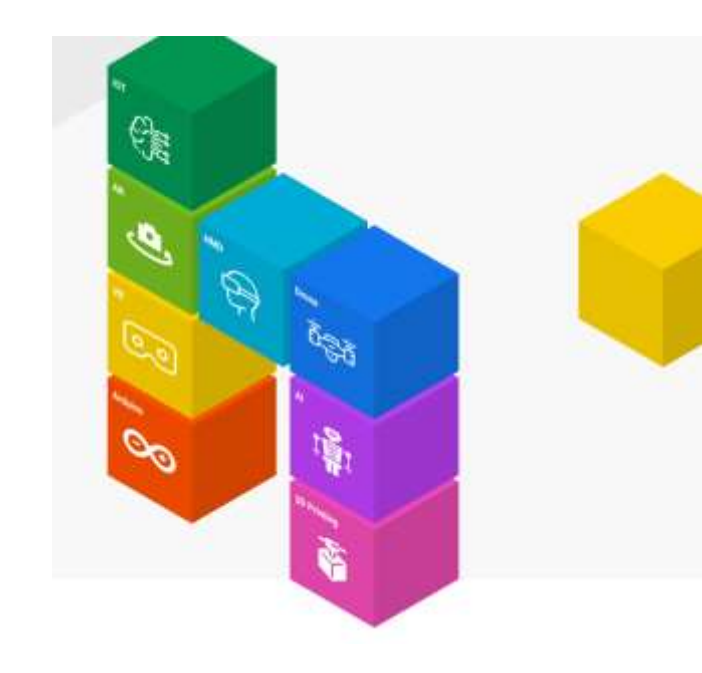

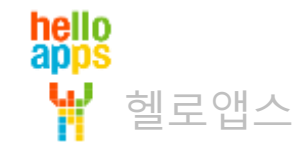

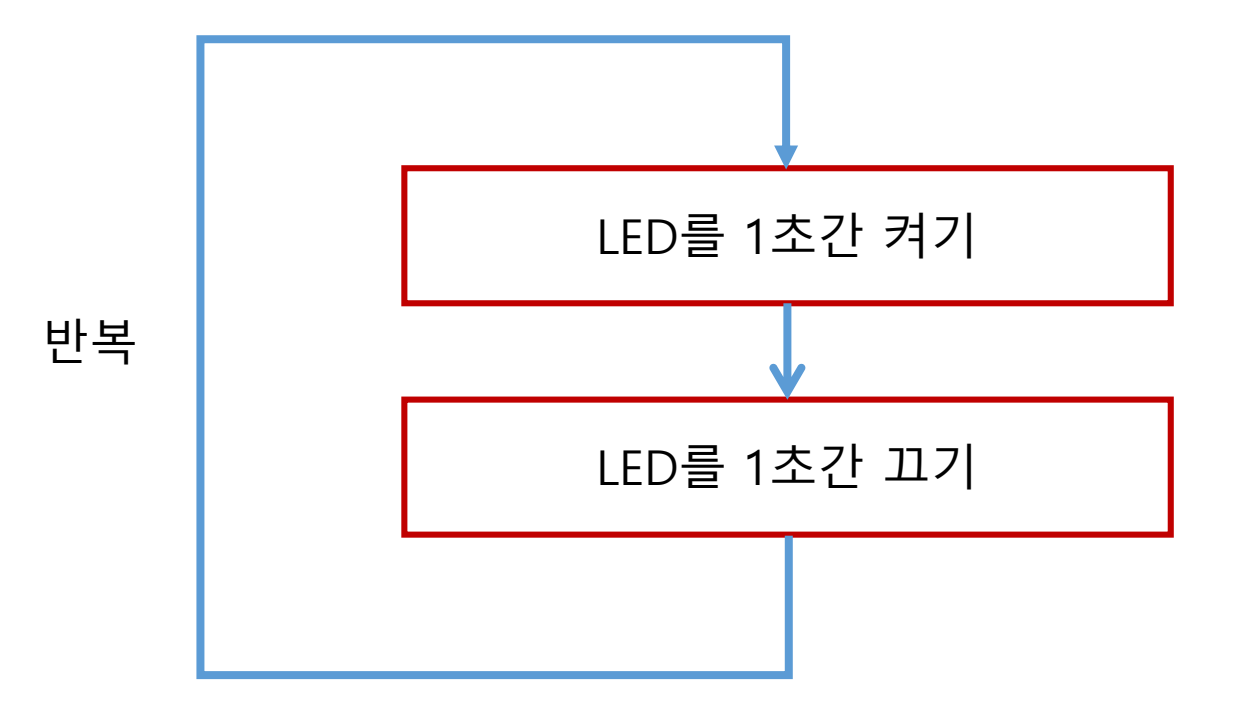

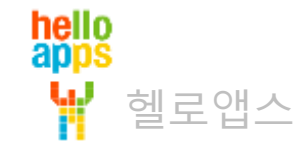

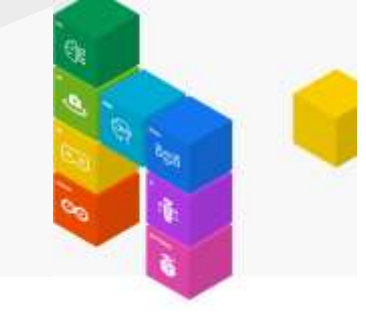

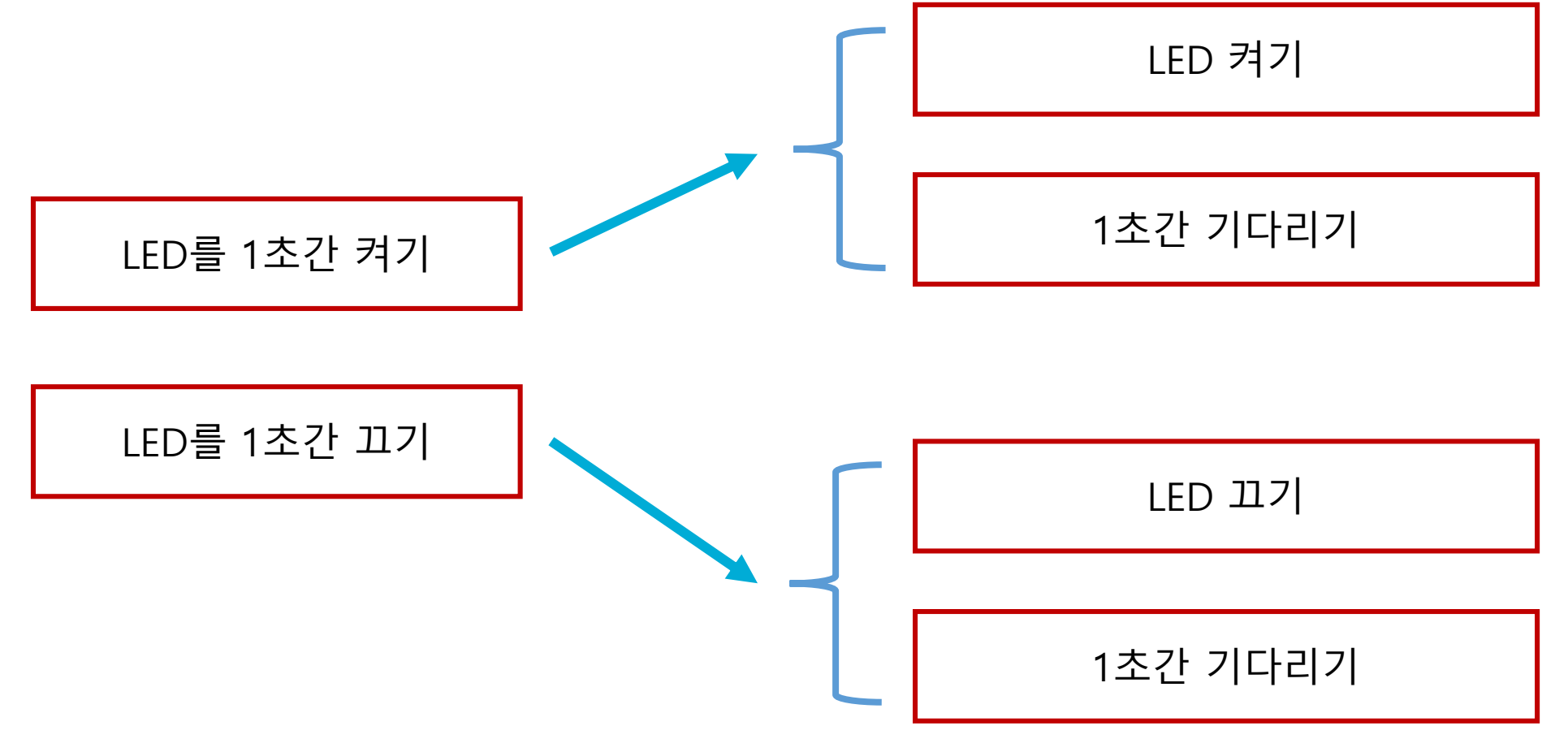

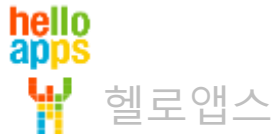

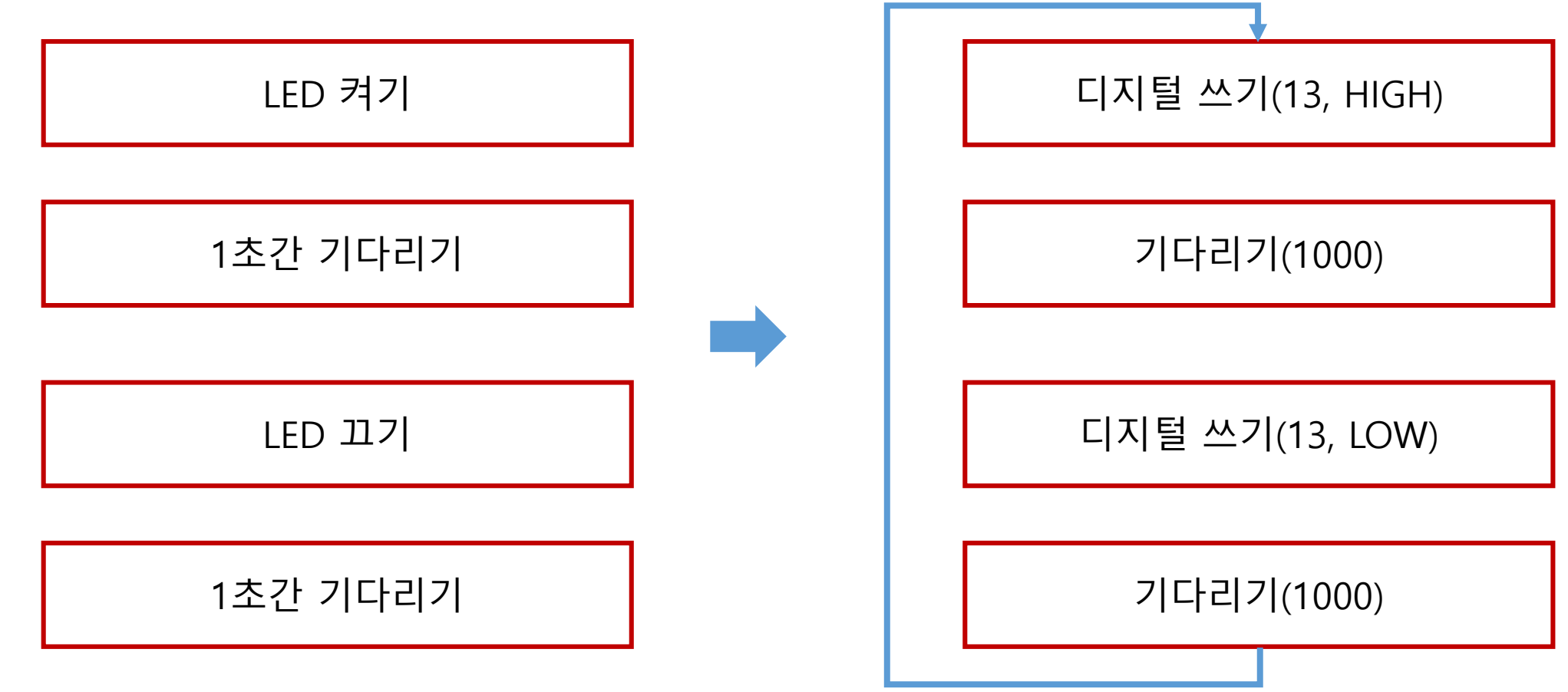

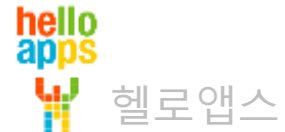

기다리기 명령어를 추가합니다.

hello apps

헬로앱스

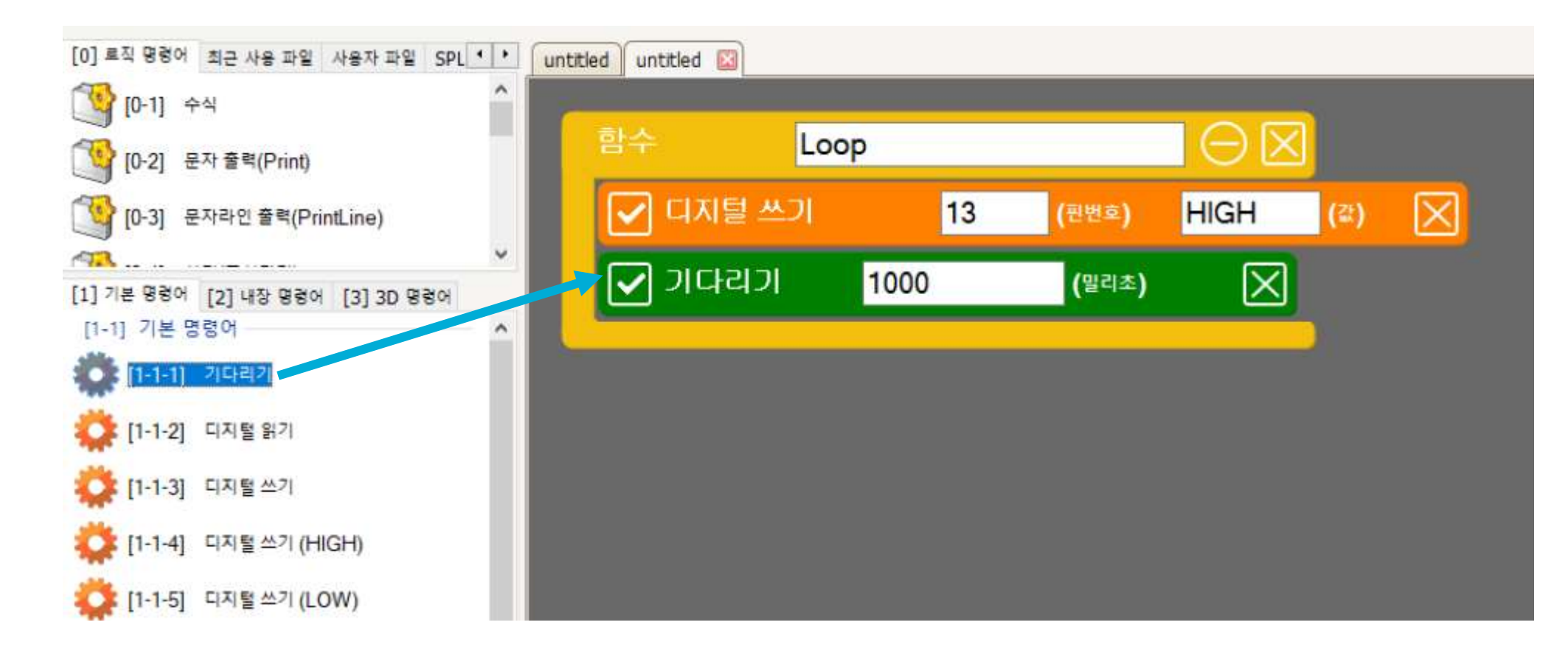

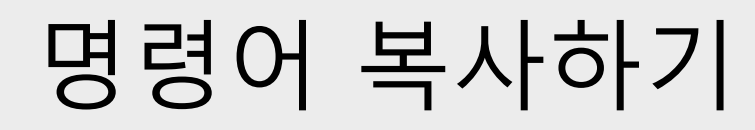

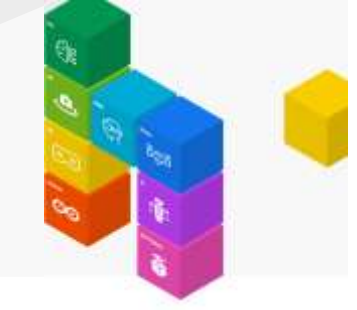

LED를 끄기 위해 디지털 쓰기(LOW) 명령어를 추가합니다.

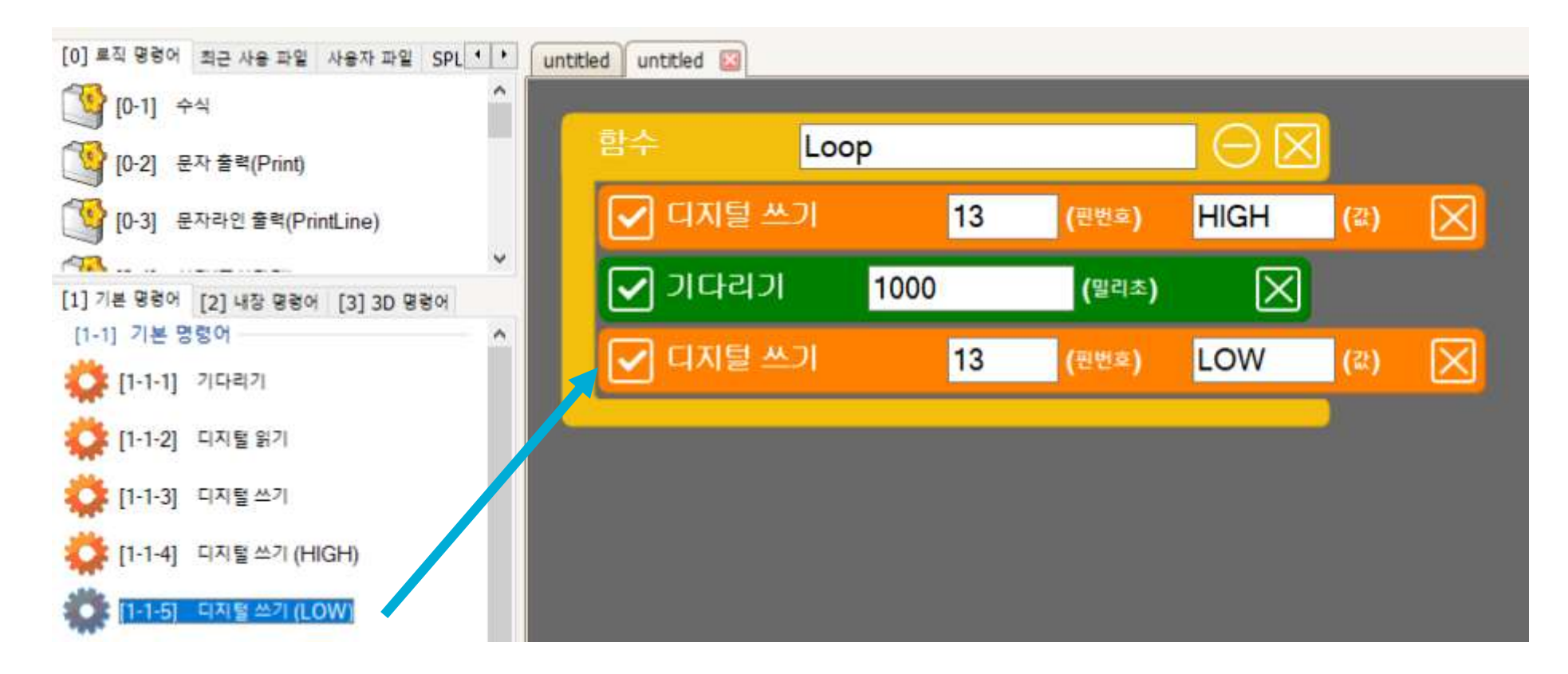

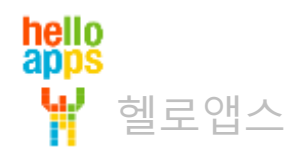

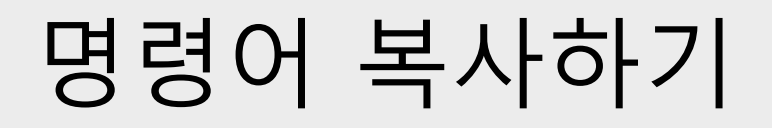

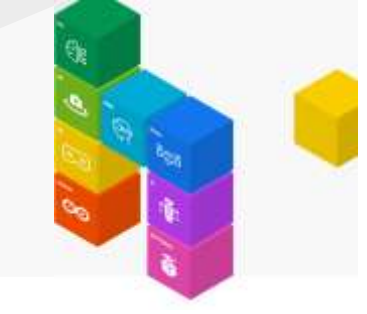

#### 블록 명령어를 Shift 키를 누른 체 이동하면 해당 명령어가 복사됩니다. 기다리기 명령어를 복사해 봅니다.

기다리기 명령어를 Shift 키를 누른 상태로 이동하면 복사되어 추가됩니다.

| 함수 Lo    | юр   |       | $\Theta \boxtimes$ |     |             |
|----------|------|-------|--------------------|-----|-------------|
| 🔽 디지털 쓰기 | 13   | (핀번호) | HIGH               | (값) | $\boxtimes$ |
| 🗹 기다리기   | 1000 | (밀리초) | $\times$           |     |             |
| 🖌 디지털 쓰기 | 13   | (핀번호) | LOW                | (값) | $\boxtimes$ |
| 🗹 기다리기 📍 | 1000 | (밀리초) | $\boxtimes$        |     |             |
|          |      |       |                    | )   |             |

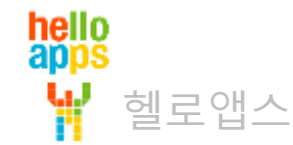

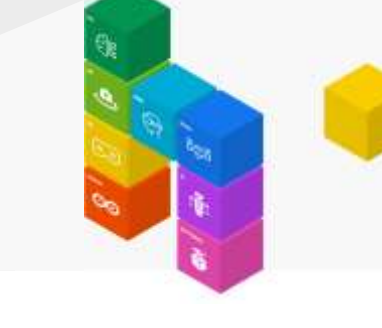

#### 완성된 코드입니다.

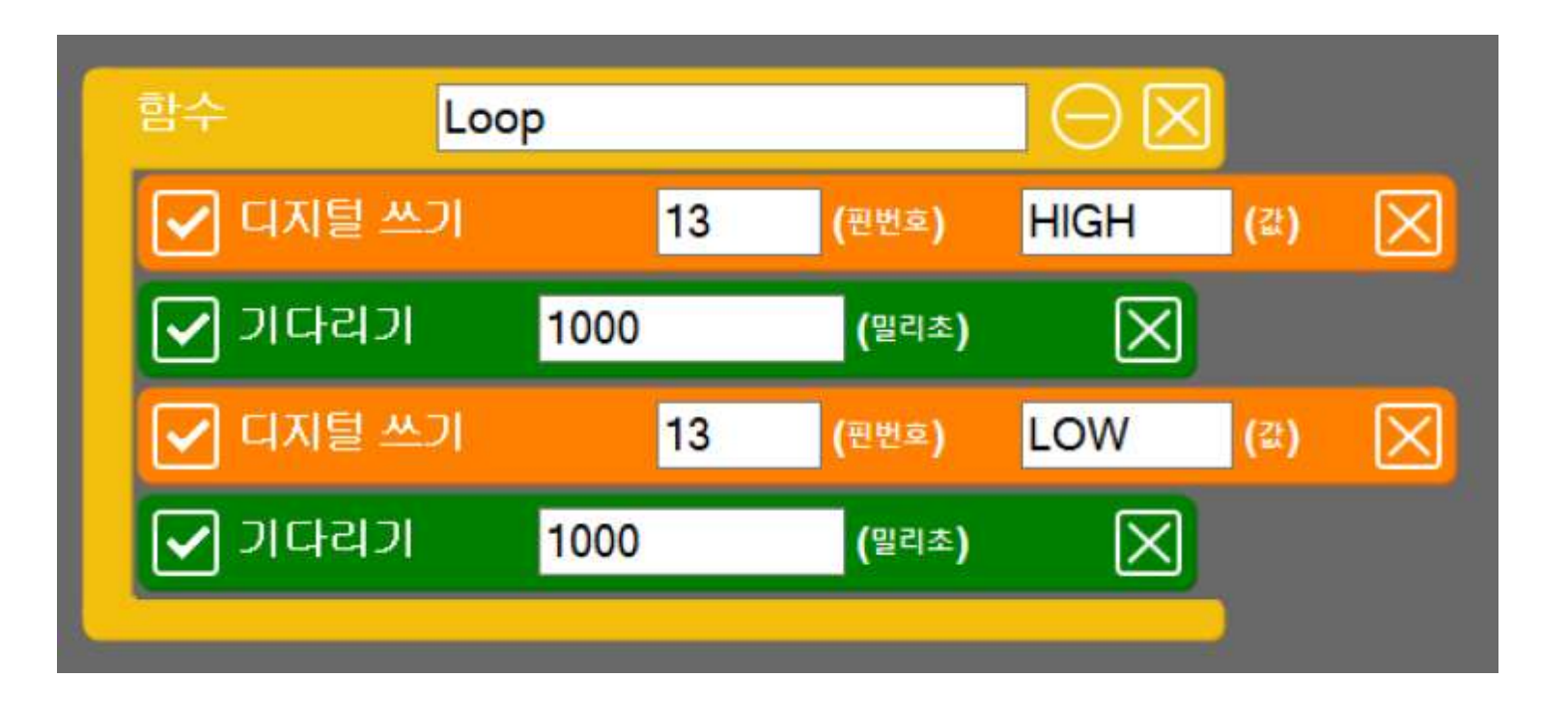

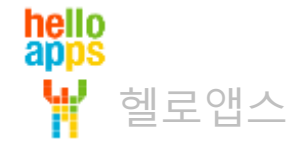

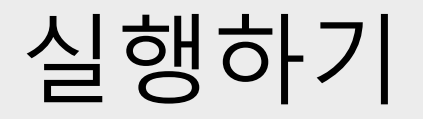

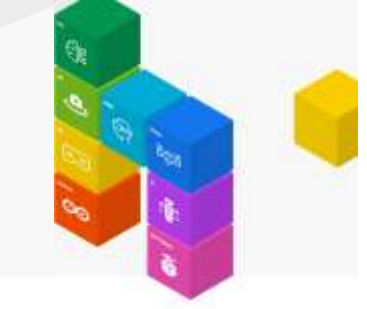

■ 실행 버튼을 클릭합니다.

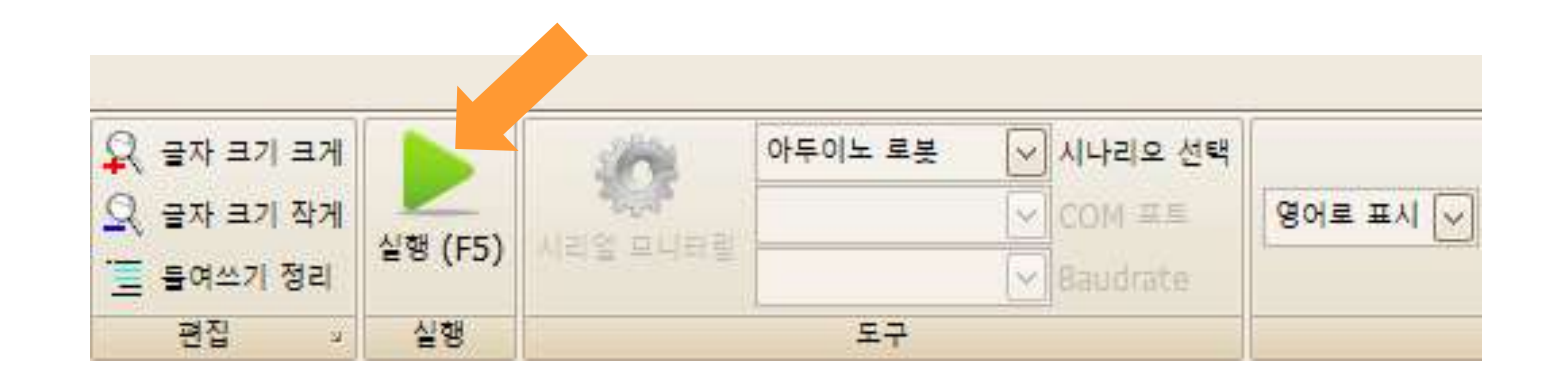

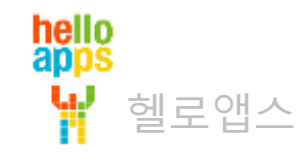

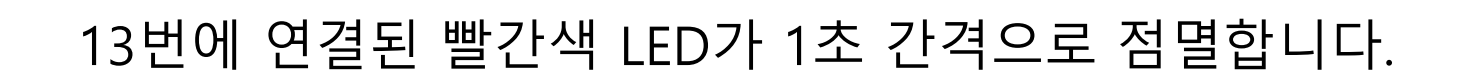

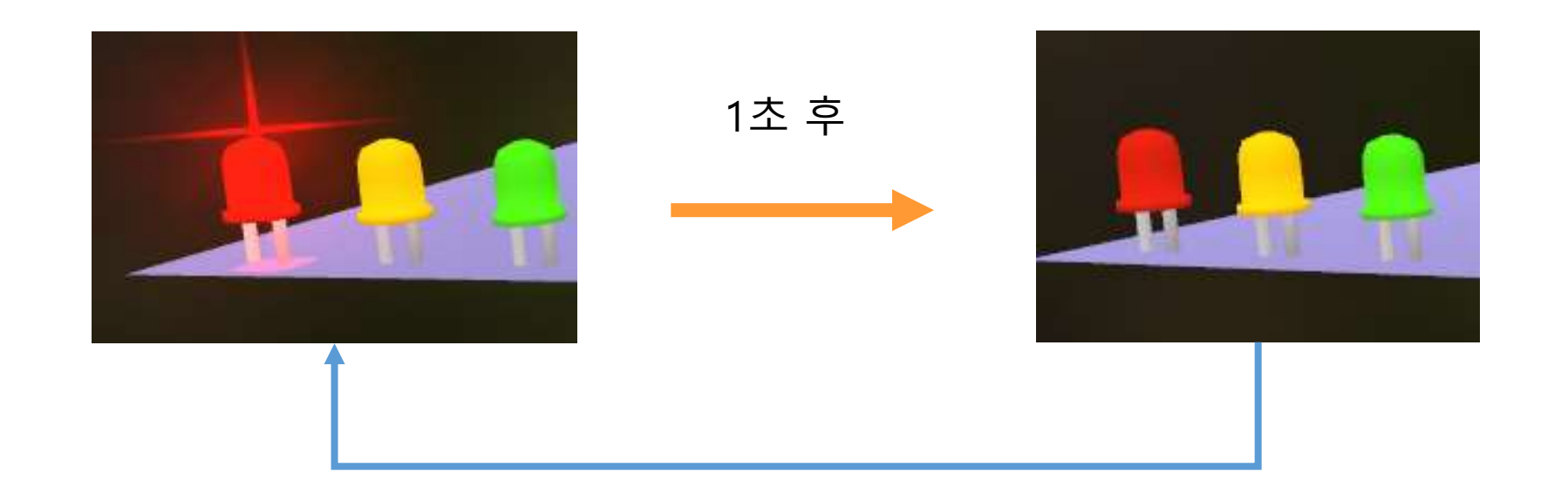

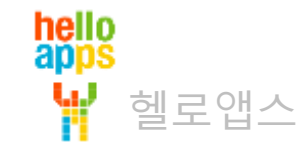

#### LED를 더 빠른 속도로 점멸시키기

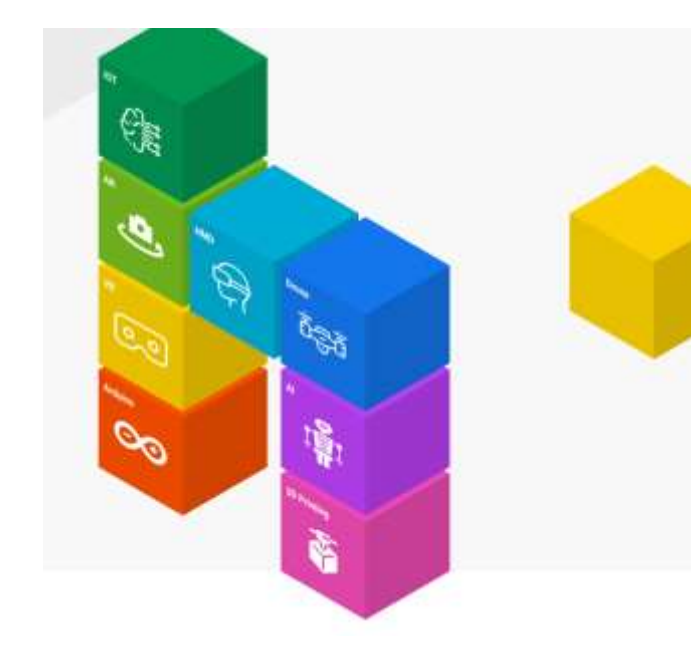

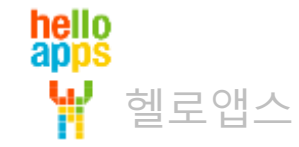

### LED를 더 빠른 속도로 점멸시키기

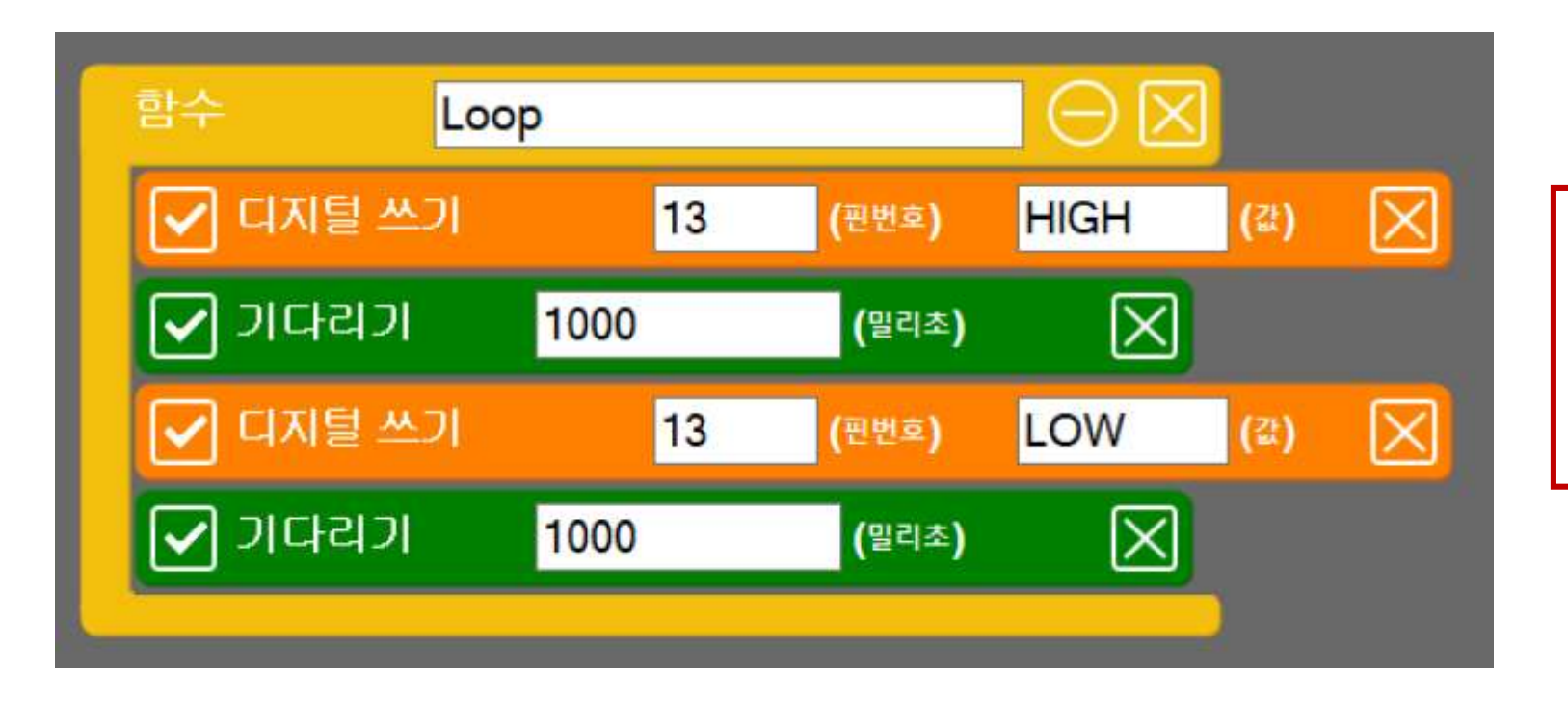

LED를 더 빠른 속도로 점멸시키기 위해서는 어느 명령어의 값을 수정해 주어야 할까요?

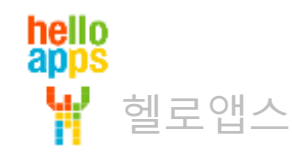

#### 0.1초 간격으로 점멸시키기

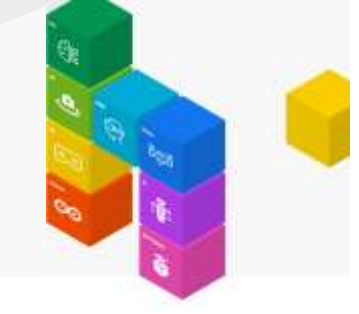

| 함수 Loo   | p   |       | $\Theta$     |     |             |
|----------|-----|-------|--------------|-----|-------------|
| 🗹 디지털 쓰기 | 13  | (핀번호) | HIGH         | (값) | $\times$    |
| 🗹 기다리기   | 100 | (밀리초) | $\mathbf{X}$ |     |             |
| 🔽 디지털 쓰기 | 13  | (핀번호) | LOW          | (값) | $\boxtimes$ |
| 🗹 기다리기   | 100 | (밀리초) | $\boxtimes$  |     |             |
|          |     |       |              | )   |             |

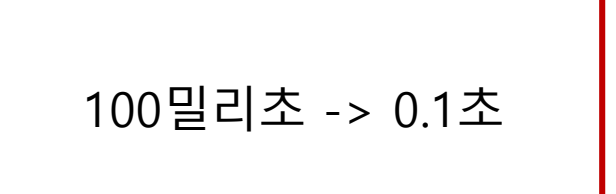

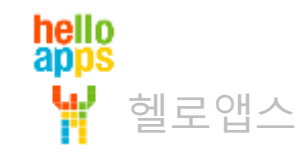

#### 0.05초 간격으로 점멸시키기

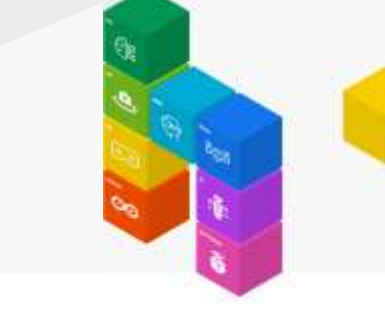

| 함수 Loc   | р  |    |       | $\Theta \boxtimes$ |      |             |
|----------|----|----|-------|--------------------|------|-------------|
| 🔽 디지털 쓰기 |    | 13 | (핀번호) | HIGH               | (값)  | $\boxtimes$ |
| 🗹 기다리기   | 50 |    | (밀리초) | $\boxtimes$        |      |             |
| 🗹 디지털 쓰기 |    | 13 | (핀번호) | LOW                | (Zt) | $\boxtimes$ |
| 🗹 기다리기   | 50 |    | (밀리초) | $\boxtimes$        |      |             |
|          |    |    |       |                    |      |             |

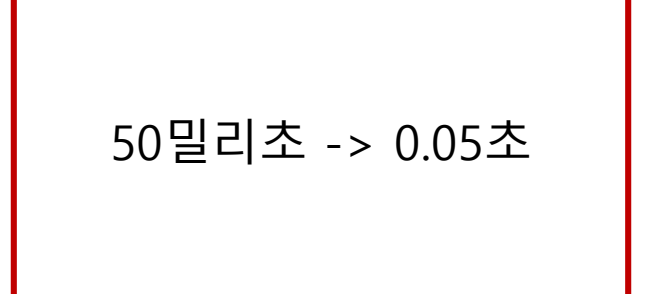

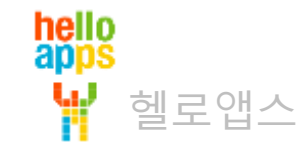

### 신호등 만들어 보기

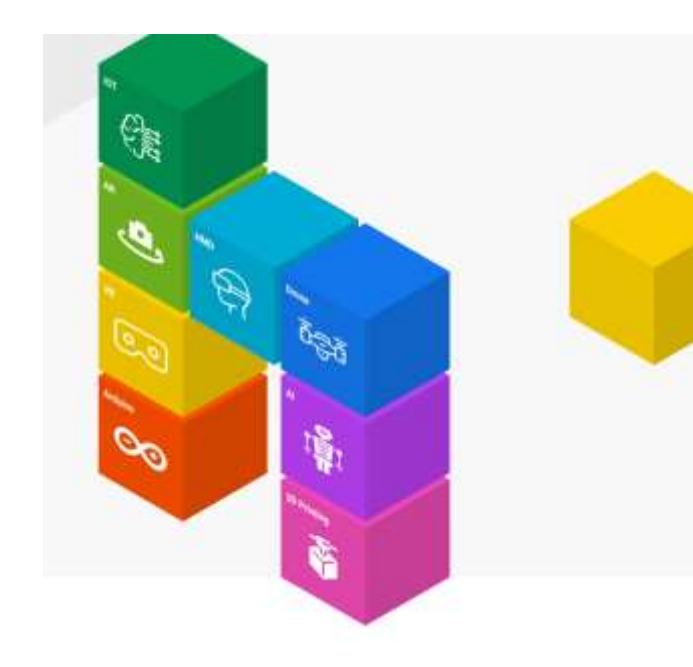

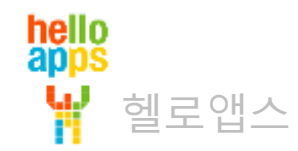

### 신호등 만들기

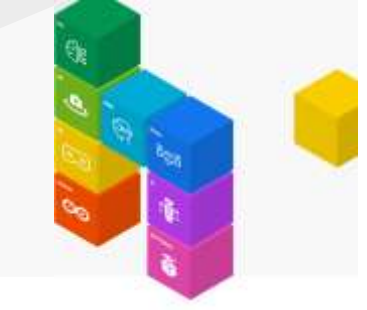

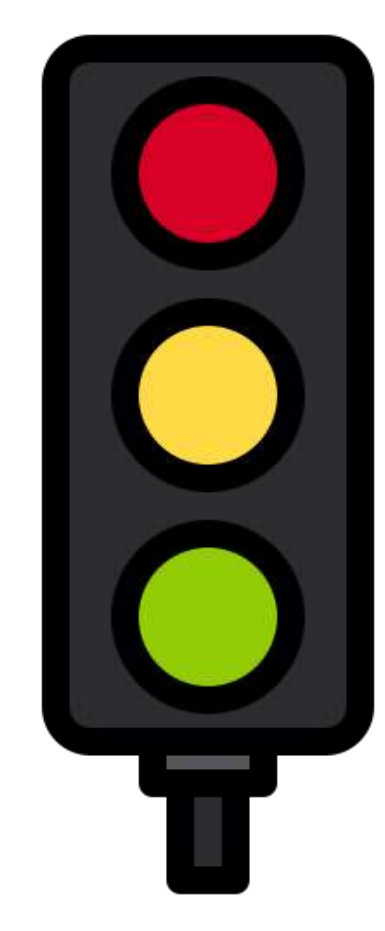

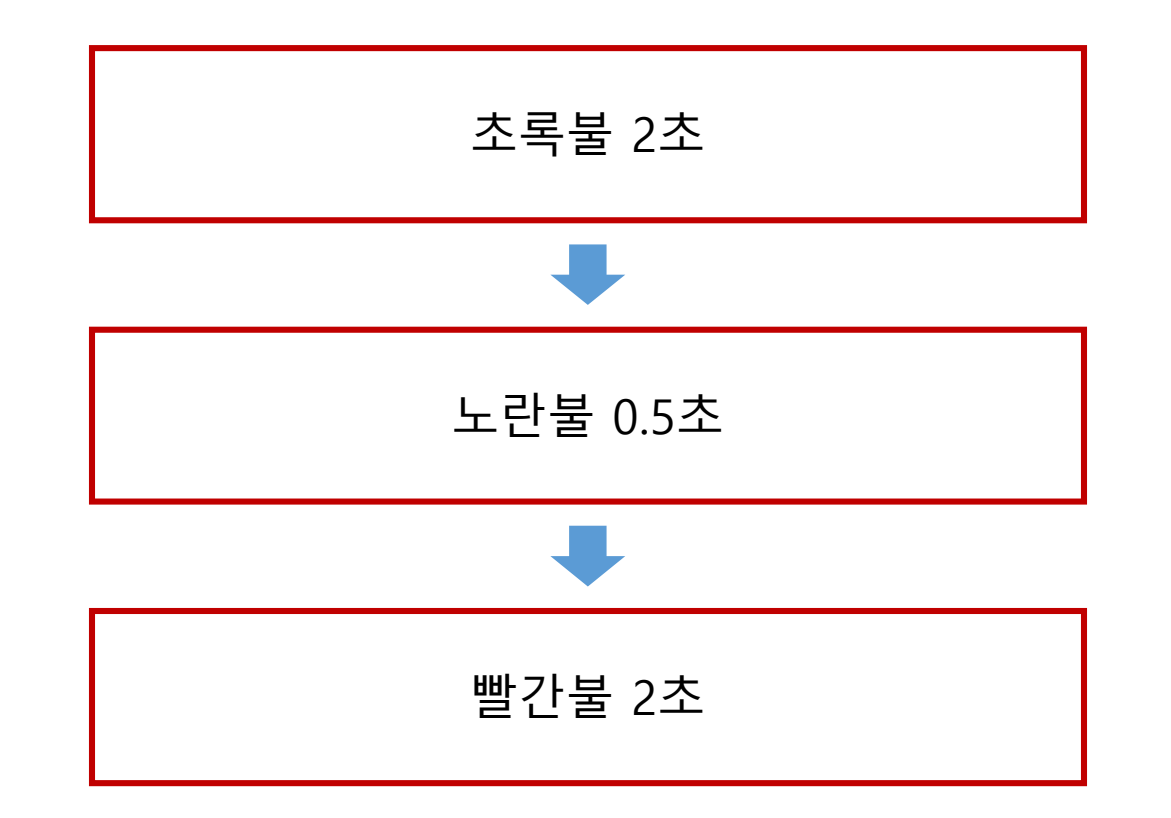

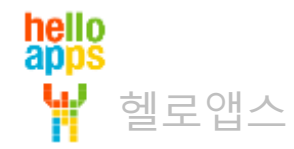

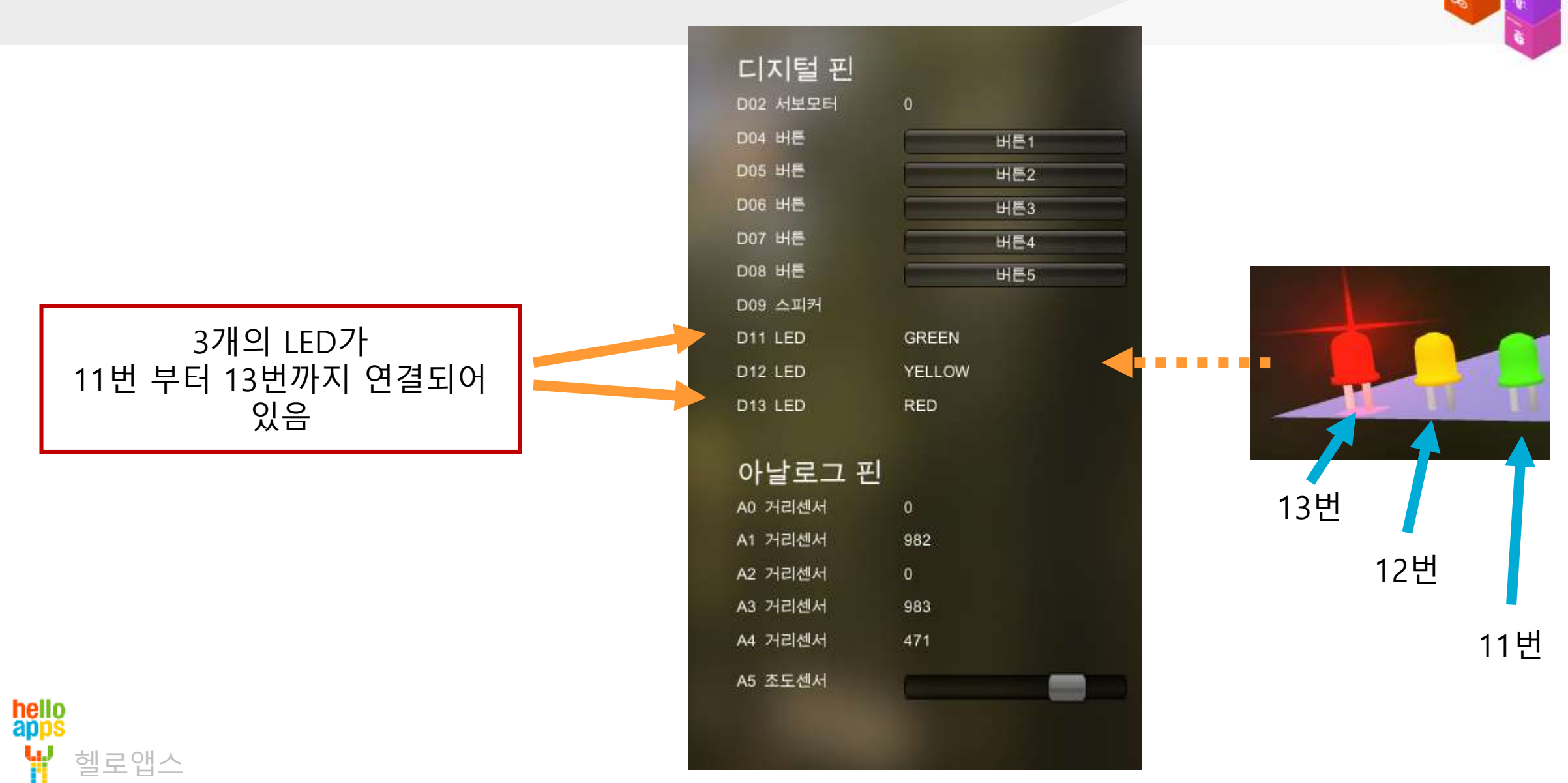

### 신호등 만들기

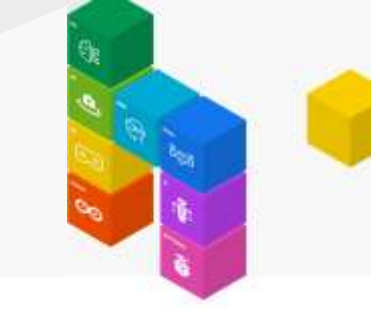

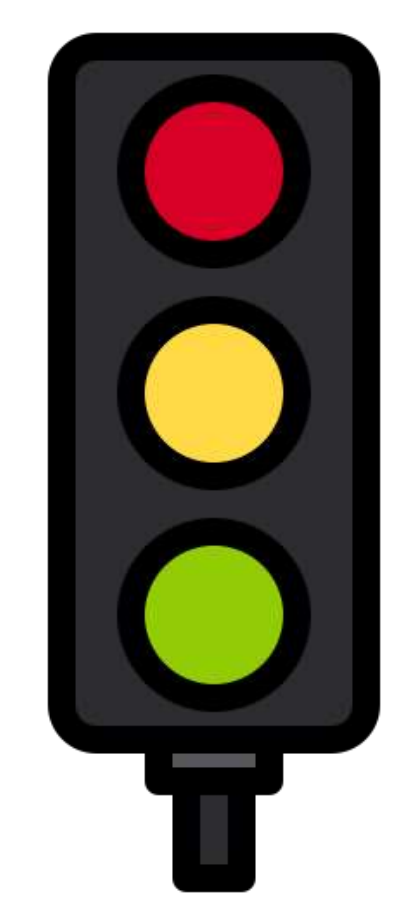

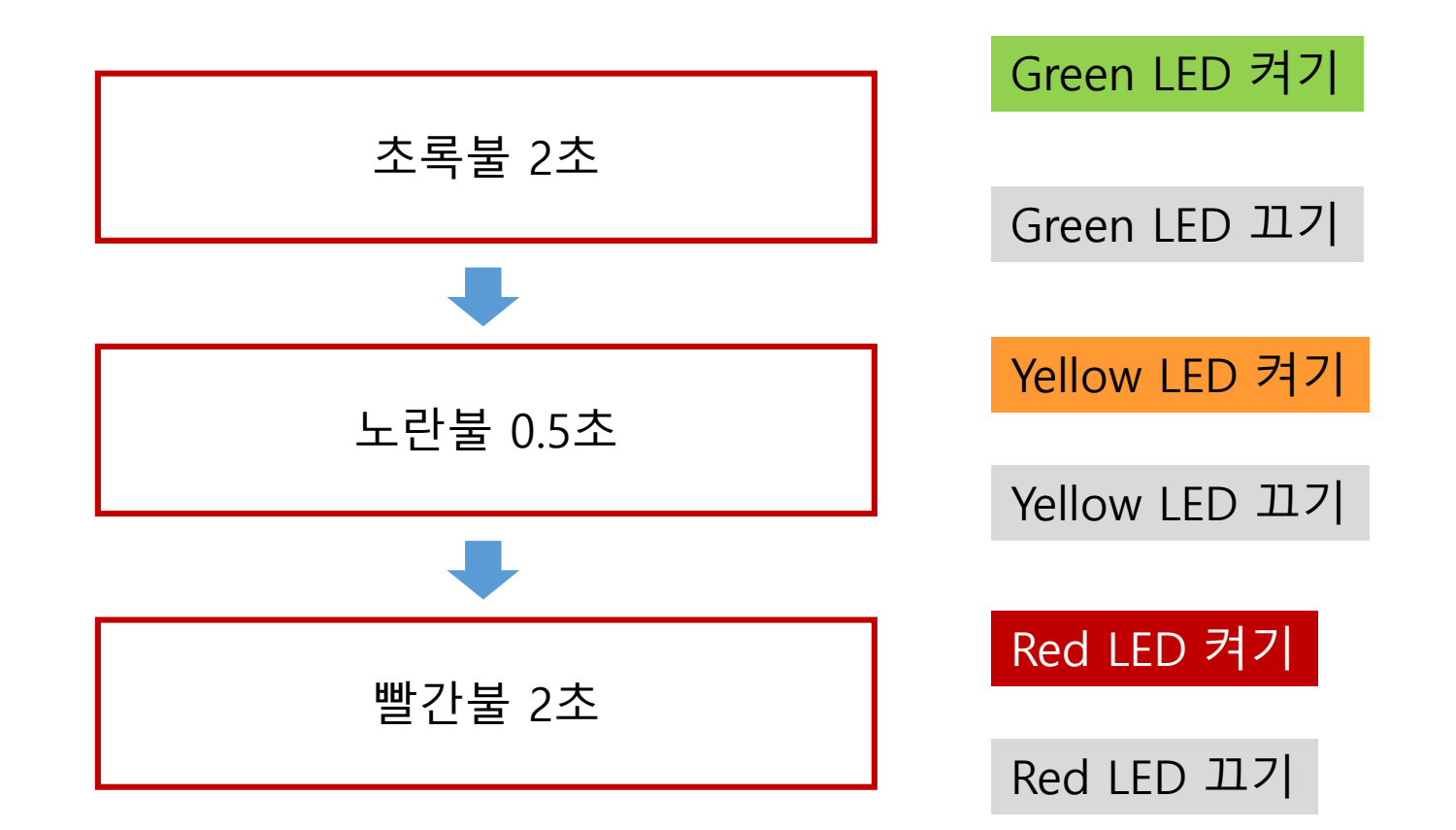

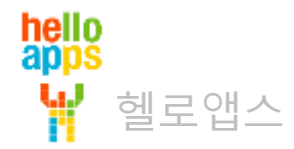

# 신호등 만들기

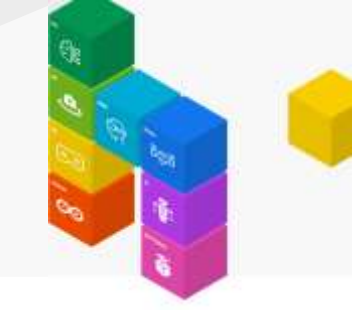

| 함수 Loo                                                                           | p                      |                                  | $\Theta$         |                   |             |
|----------------------------------------------------------------------------------|------------------------|----------------------------------|------------------|-------------------|-------------|
| 🖌 디지털 쓰기                                                                         | 11                     | (핀번호)                            | HIGH             | ( <u>3</u> .)     | $\boxtimes$ |
| 🖌 기다리기                                                                           | 2000                   | (밀리초)                            | $\boxtimes$      |                   |             |
| 🖌 디지털 쓰기                                                                         | 11                     | (핀번호)                            | LOW              | (값)               | $\boxtimes$ |
| 🖌 디지털 쓰기                                                                         | 12                     | (핀번호)                            | HIGH             | (값)               | $\boxtimes$ |
| 🖌 기다리기                                                                           | 500                    | (밀리초)                            | $\mathbf{X}$     |                   |             |
|                                                                                  |                        |                                  |                  |                   |             |
| 🖌 디지털 쓰기                                                                         | 12                     | (핀번호)                            | LOW              | (값)               | $\boxtimes$ |
| <ul><li>✓ 디지털 쓰기</li><li>✓ 디지털 쓰기</li></ul>                                      | 12<br>13               | (핀번호)<br>(핀번호)                   | LOW<br>HIGH      | (값)<br>(값)        | X           |
| <ul> <li>✓ 디지털 쓰기</li> <li>✓ 디지털 쓰기</li> <li>✓ 기다리기</li> </ul>                   | 12<br>13<br>2000       | (편번호)<br>(편번호)<br>(밀리초)          | LOW<br>HIGH      | (값)<br>(값)        |             |
| <ul> <li>✓ 디지털 쓰기</li> <li>✓ 디지털 쓰기</li> <li>✓ 기다리기</li> <li>✓ 디지털 쓰기</li> </ul> | 12<br>13<br>2000<br>13 | (편번호)<br>(편번호)<br>(밀리초)<br>(편번호) | LOW<br>HIGH<br>X | (값)<br>(값)<br>(값) |             |

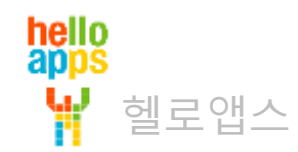

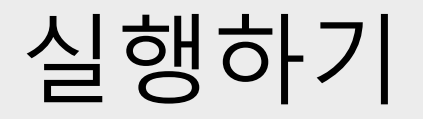

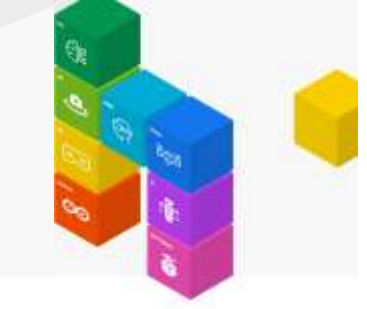

■ 실행 버튼을 클릭합니다.

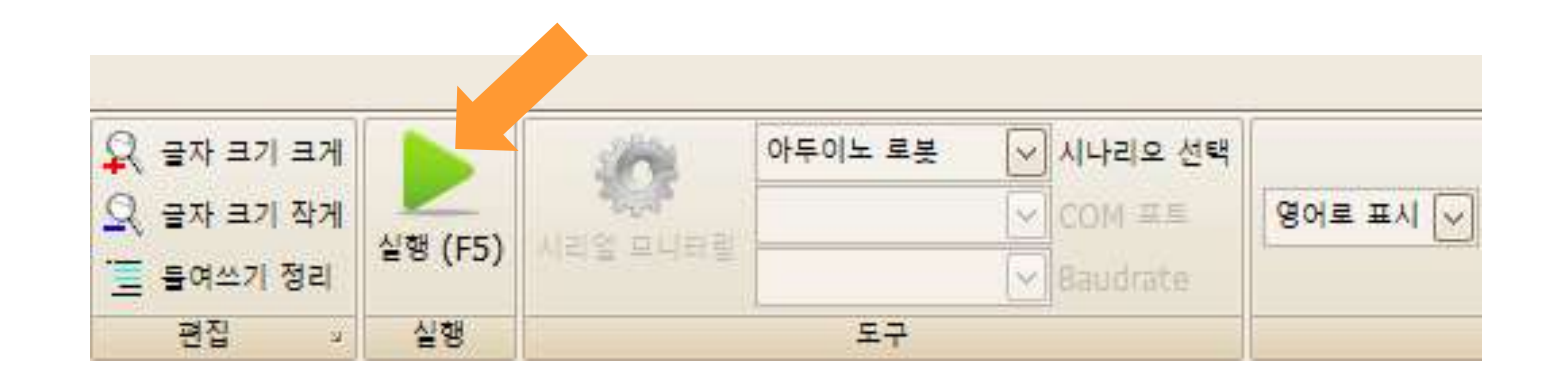

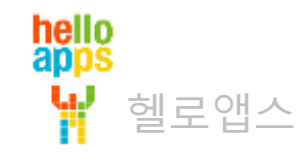

# 신호등 만들기

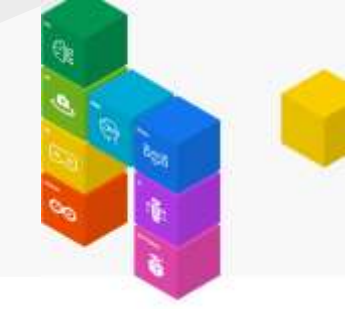

▪ 실행 결과

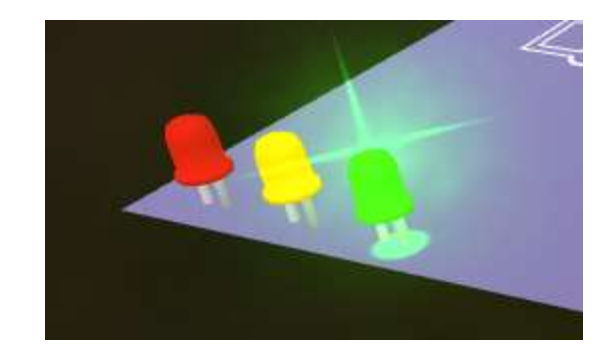

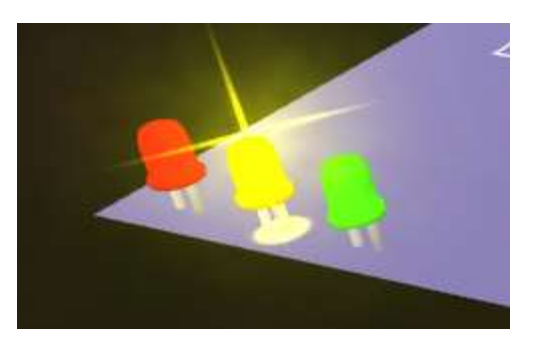

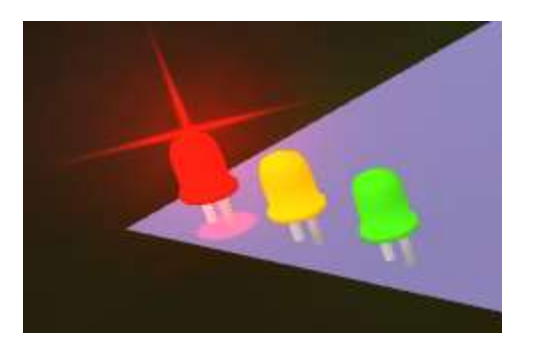

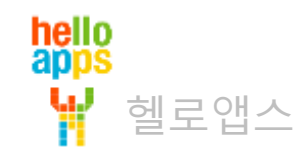

#### 신호등 만들어 보기 응용

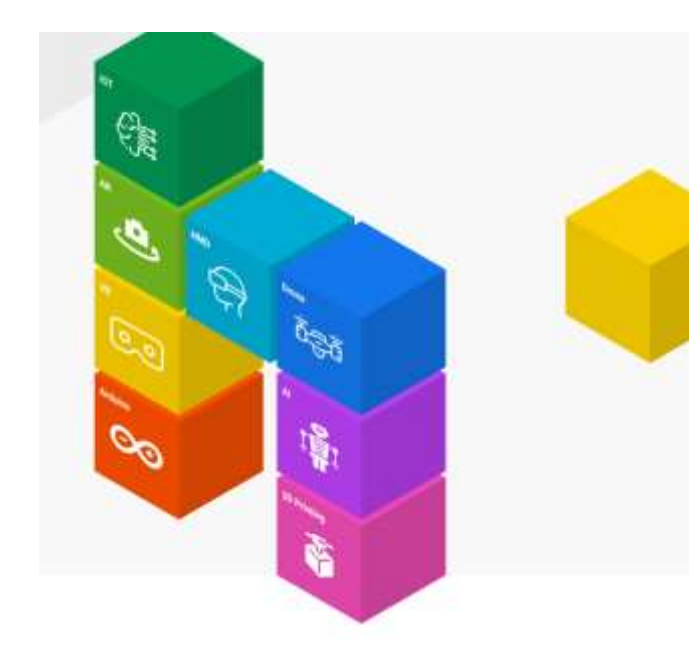

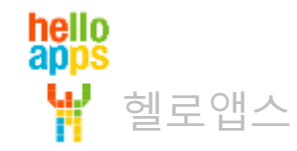

### 신호등 만들기 응용 실습

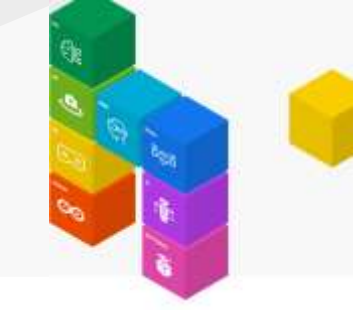

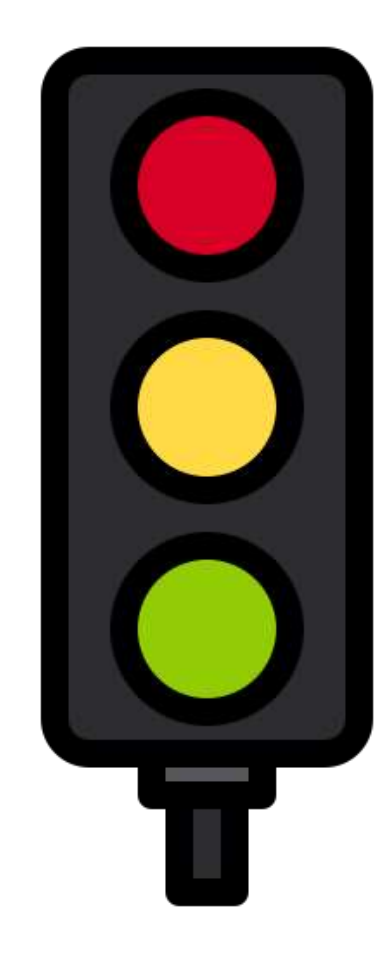

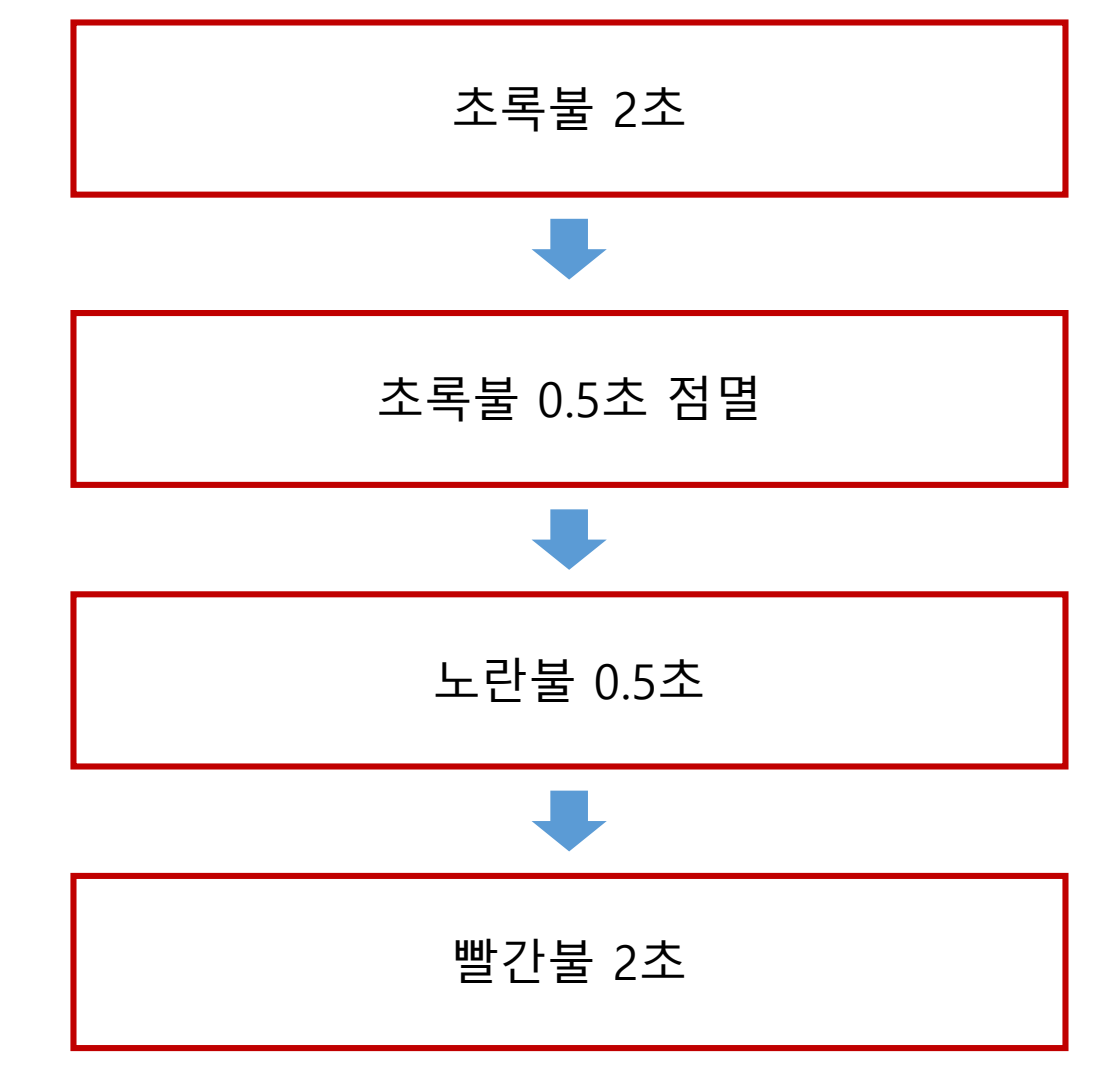

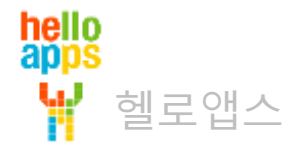

# 신호등 만들기 응용 실습

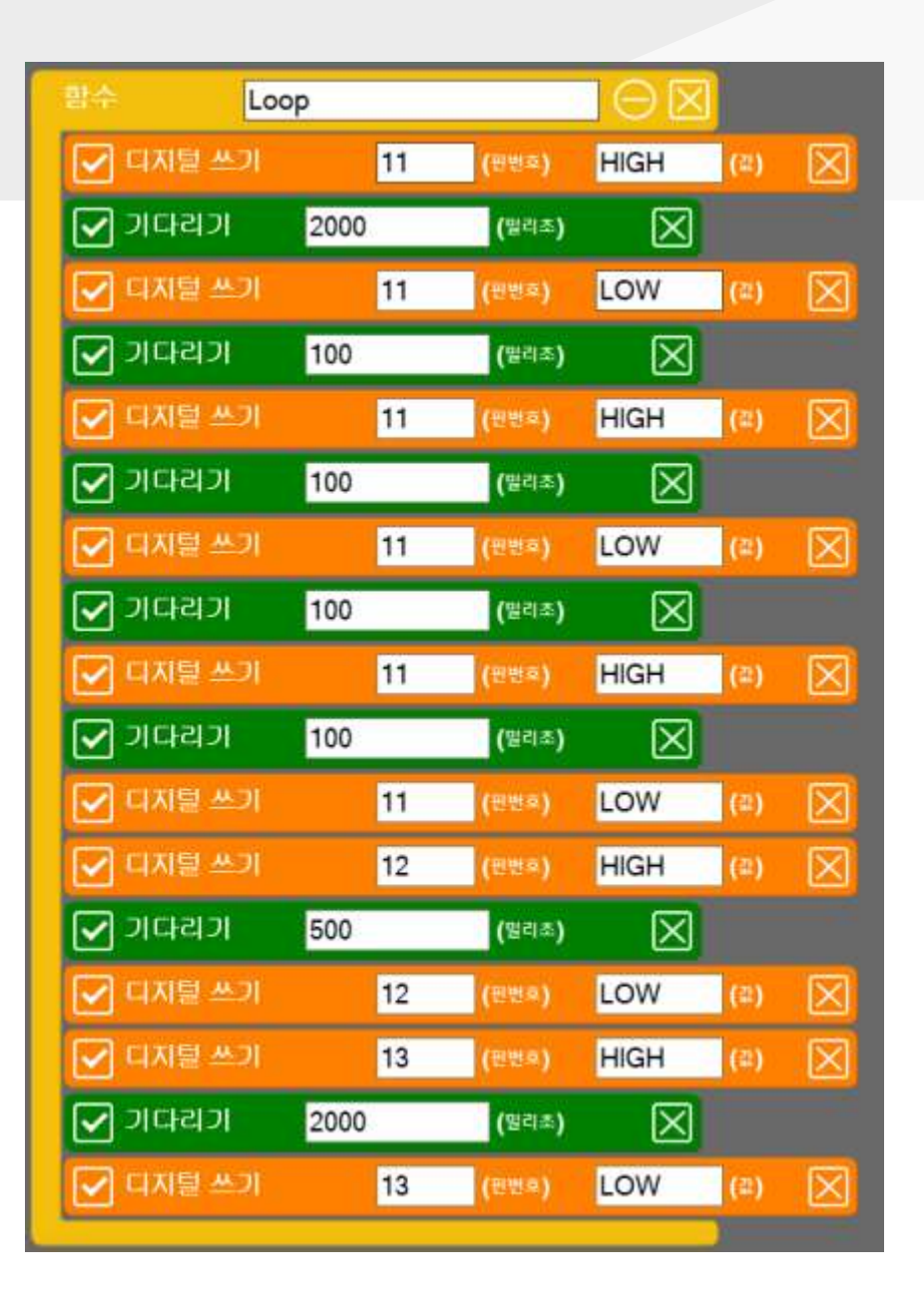

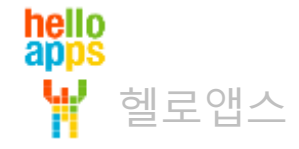

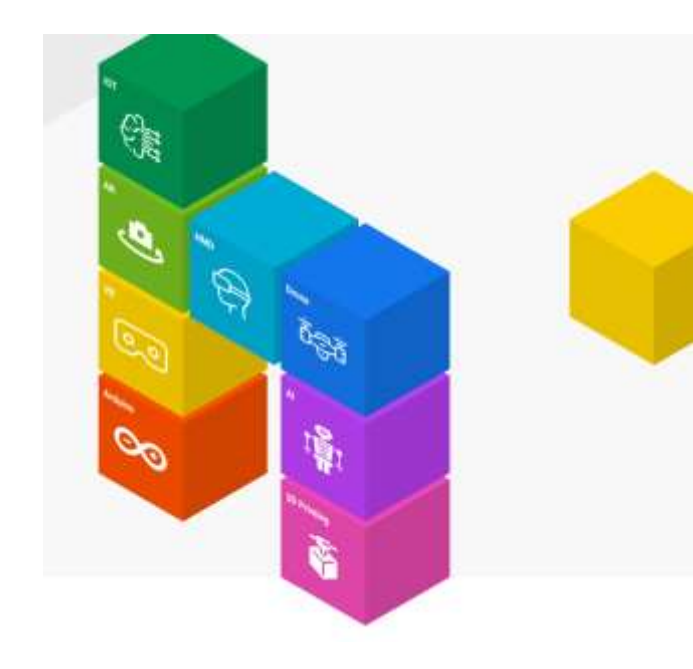

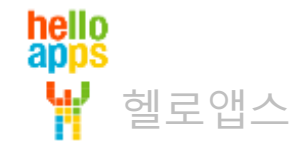

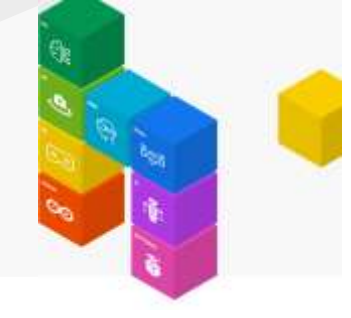

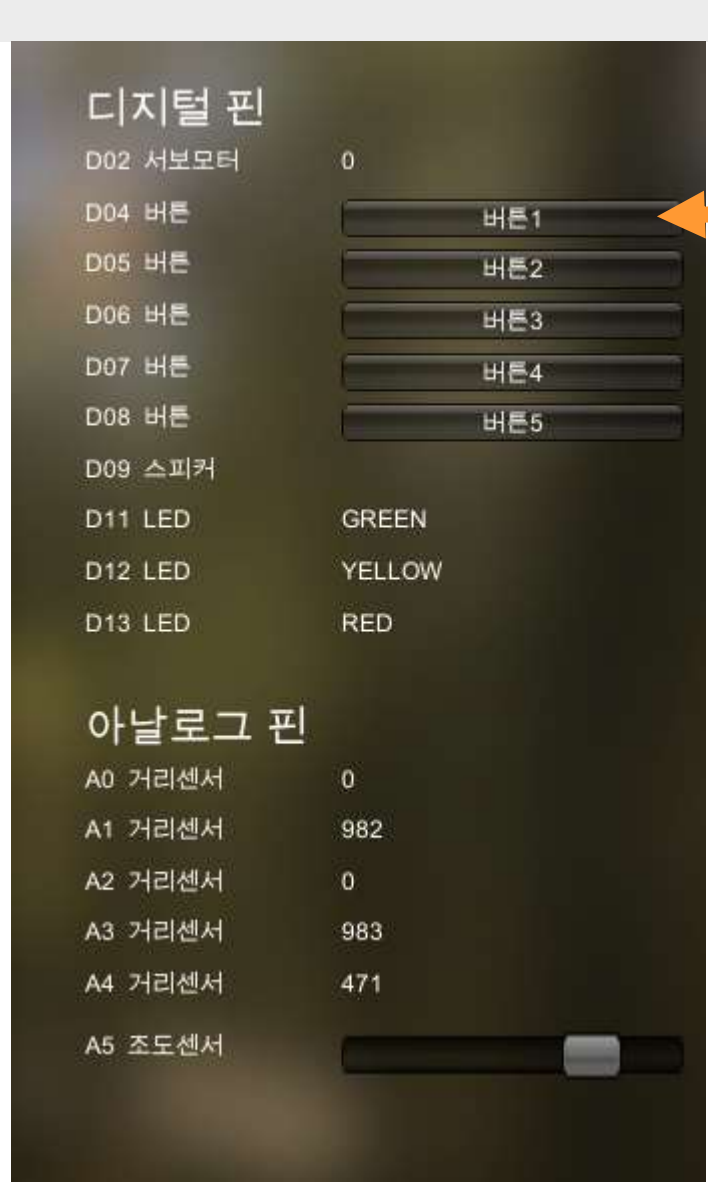

hello apps

헬로앱스

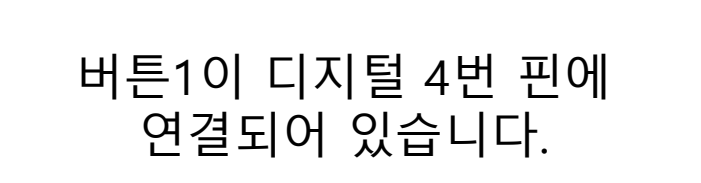

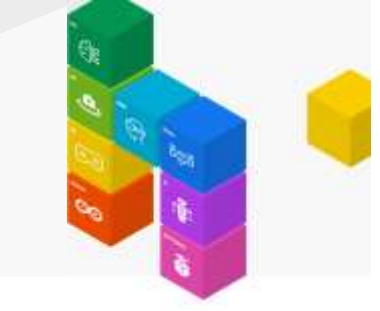

[1-1-2] 디지털 읽기 명령어를 Loop 함수 안에 추가합니다.

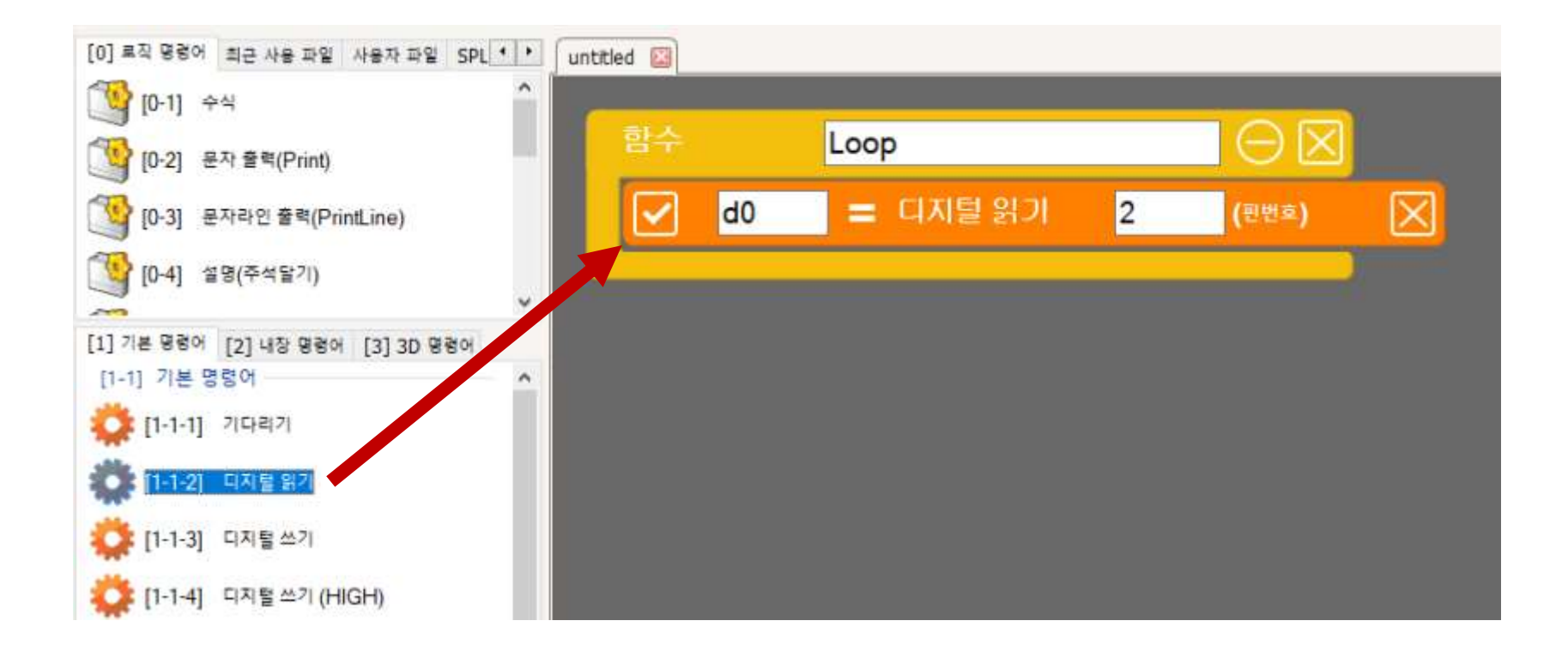

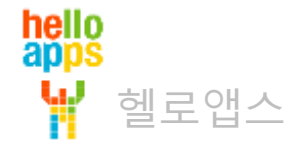

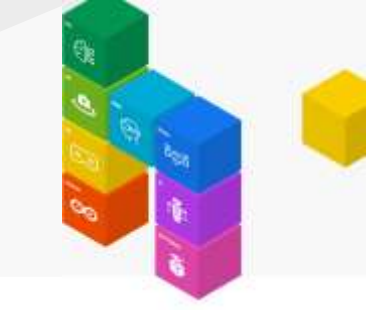

#### 디지털 읽기 명령어의 변수 값과 핀번호를 다음과 같이 수정합니다.

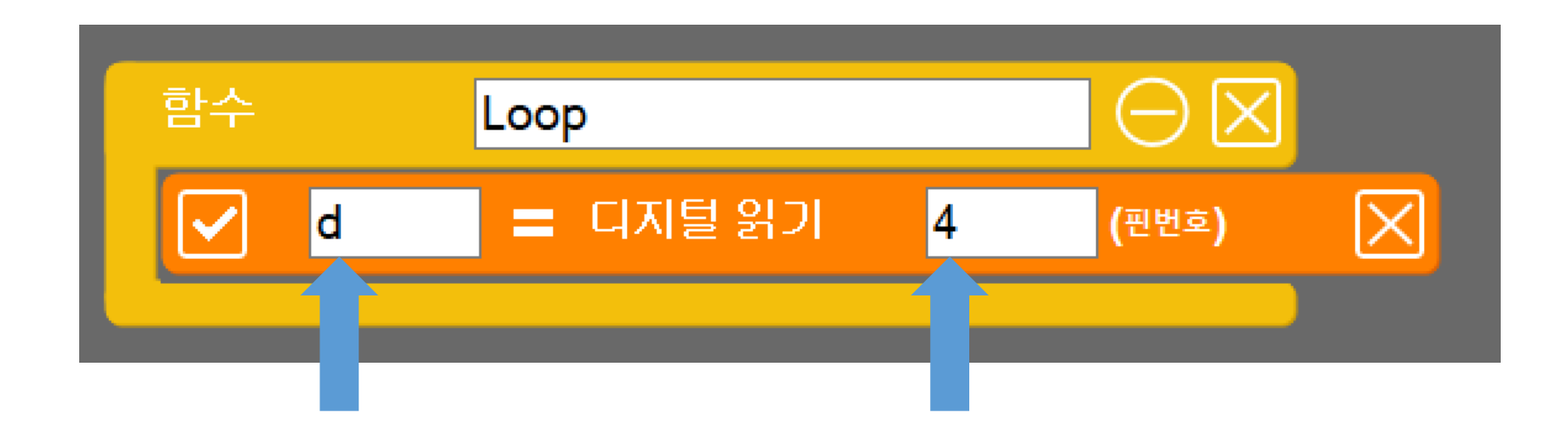

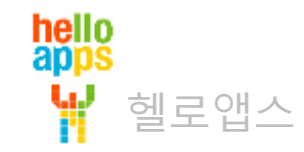

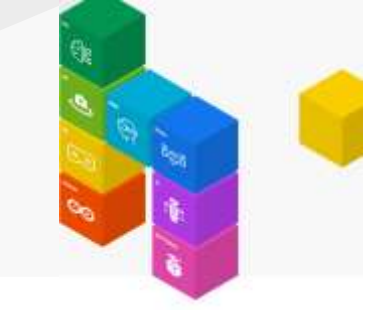

문자라인 출력(PrintLine) 명령어를 추가합니다.

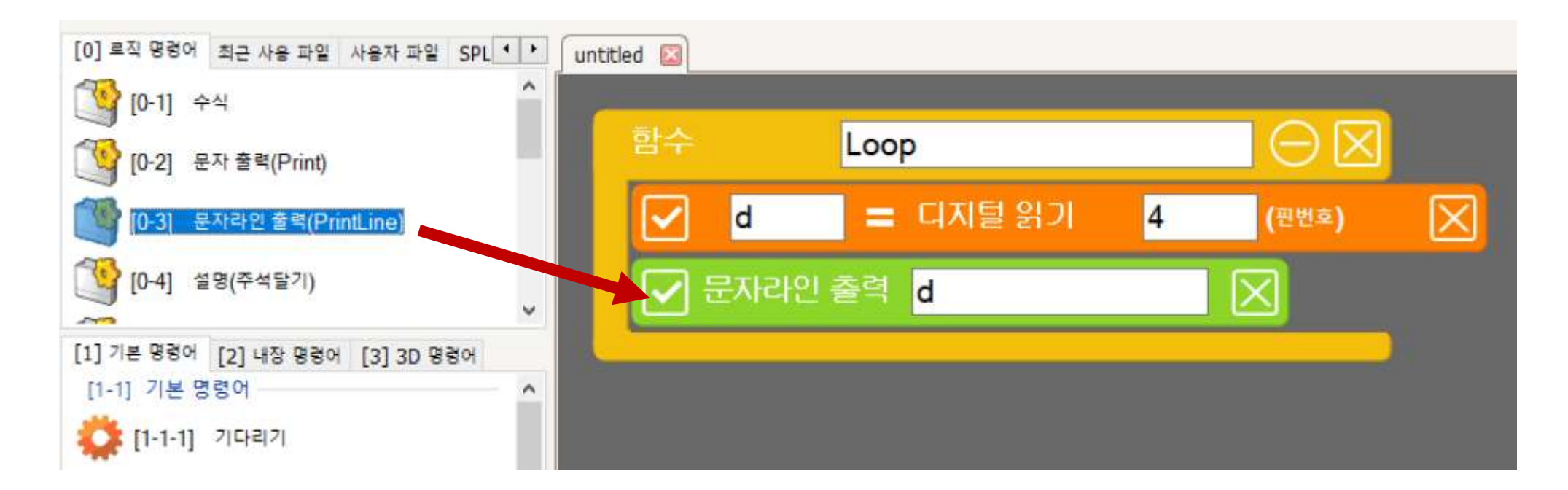

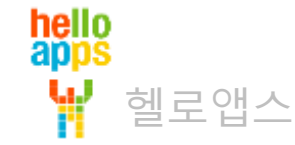

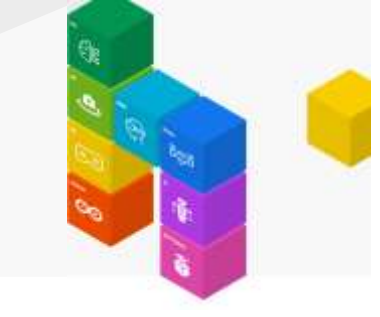

기다리기 명령어를 추가한 후, 값을 100 밀리초 (0.1초)로 수정해 줍니다.

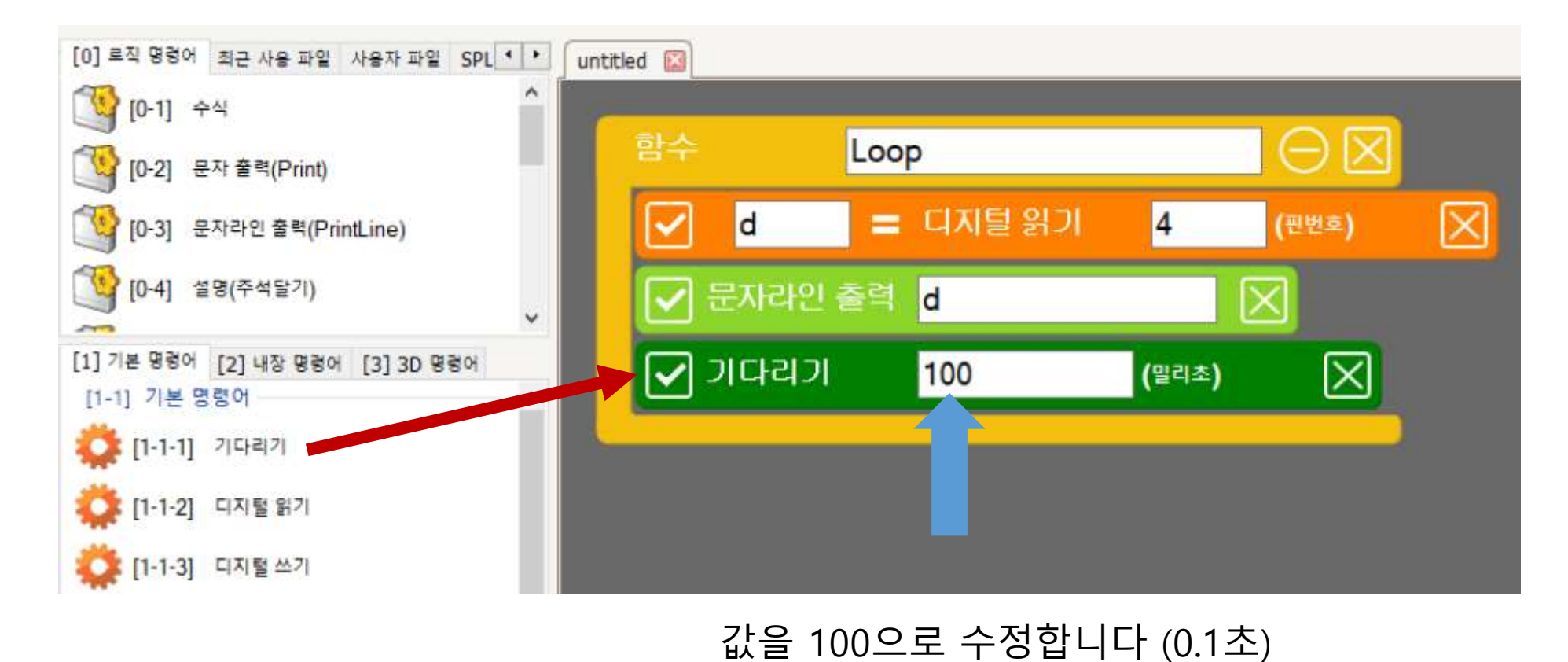

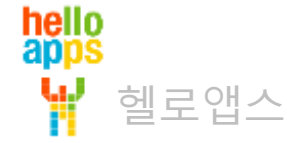

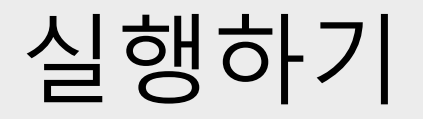

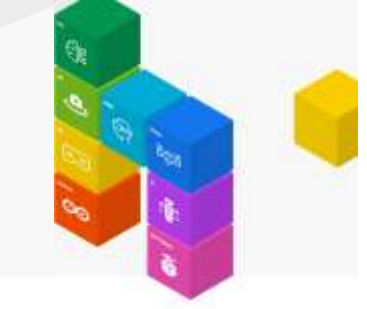

■ 실행 버튼을 클릭합니다.

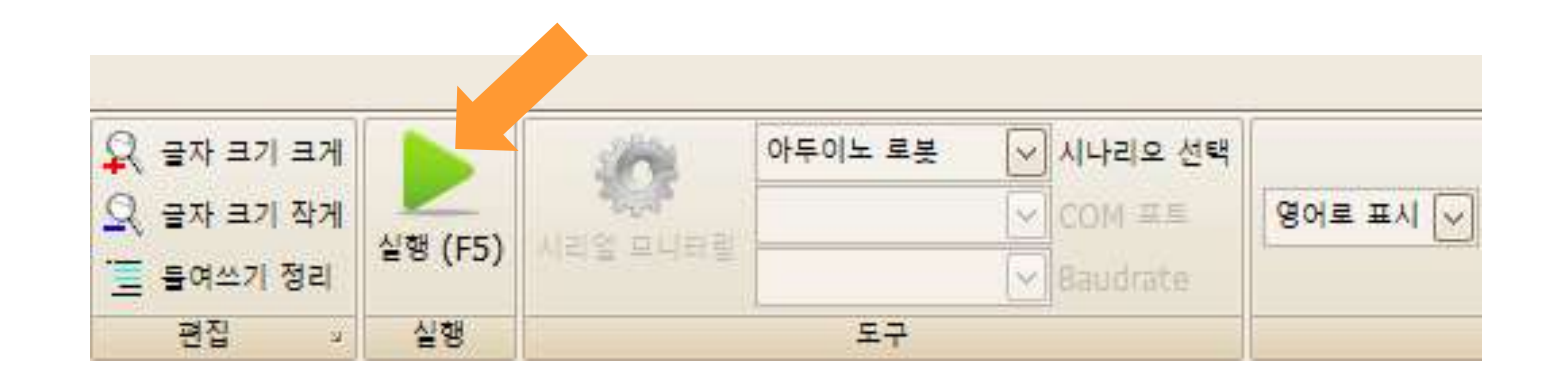

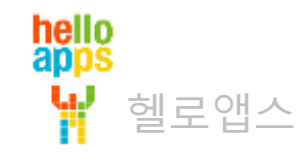

# 버튼1(4번 핀)의 값을 화면에 출력하기

#### 버튼1이 눌려지지 않은 상태에서는 0 값이 출력됩니다.

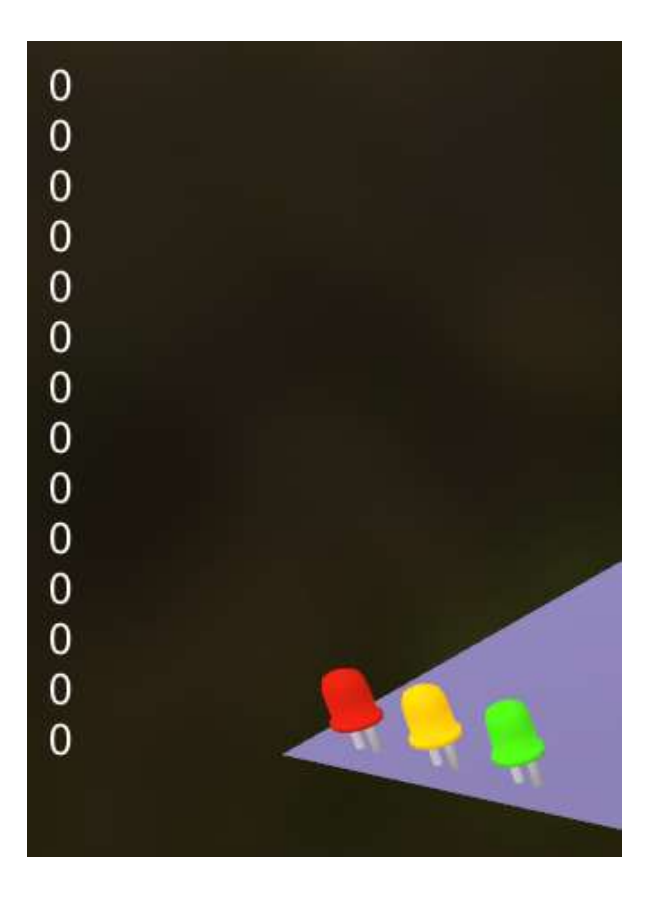

0은 LOW와 같은 의미입니다.

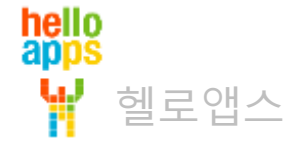

### 버튼1(4번 핀)의 값을 화면에 출력하기

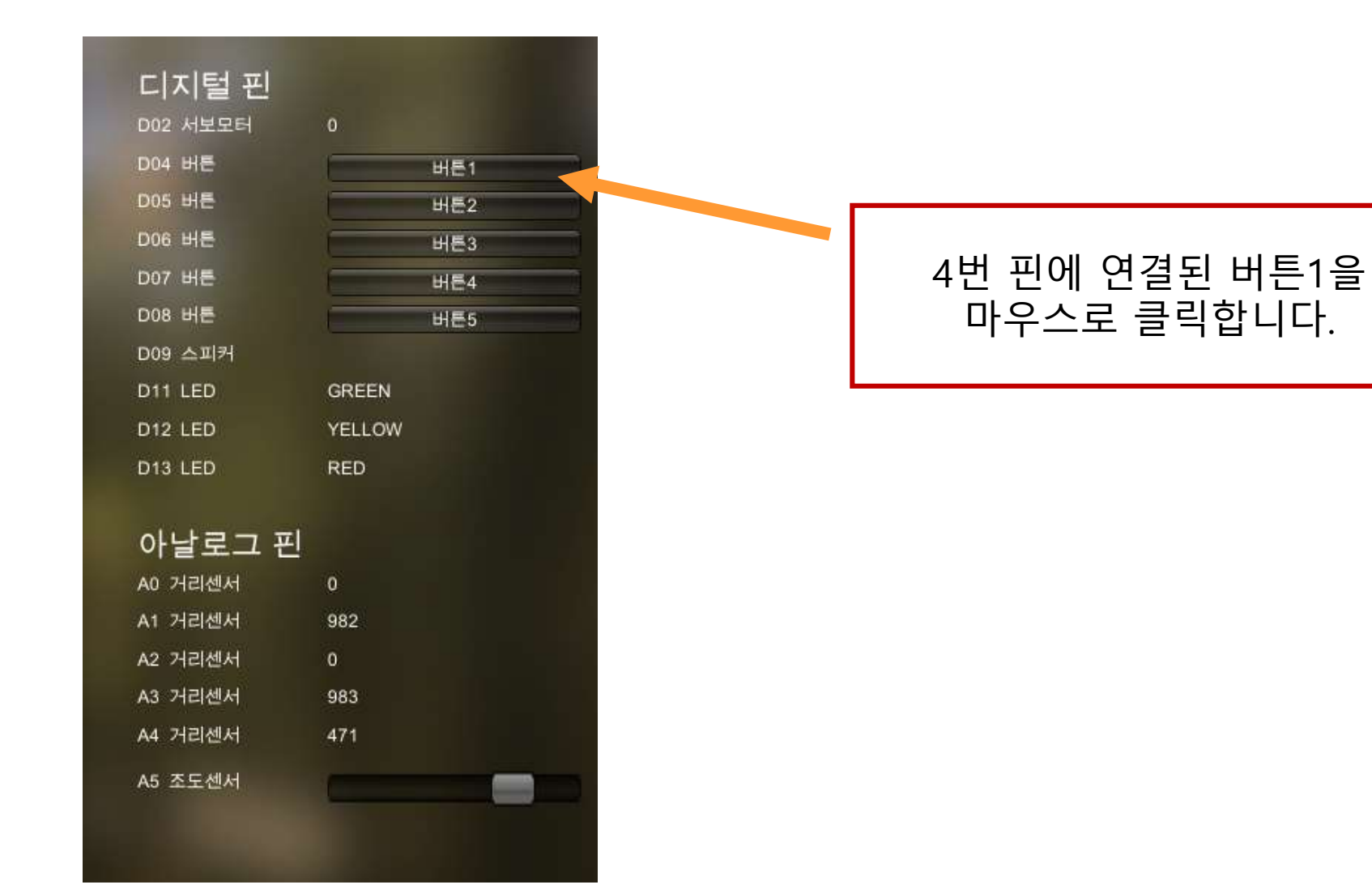

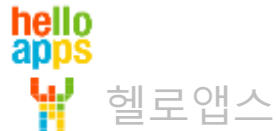

## 버튼1(4번 핀)의 값을 화면에 출력하기

#### 버튼1을 누르고 있으면 1 값이 읽혀집니다.

1은 HIGH와 같은 의미입니다.

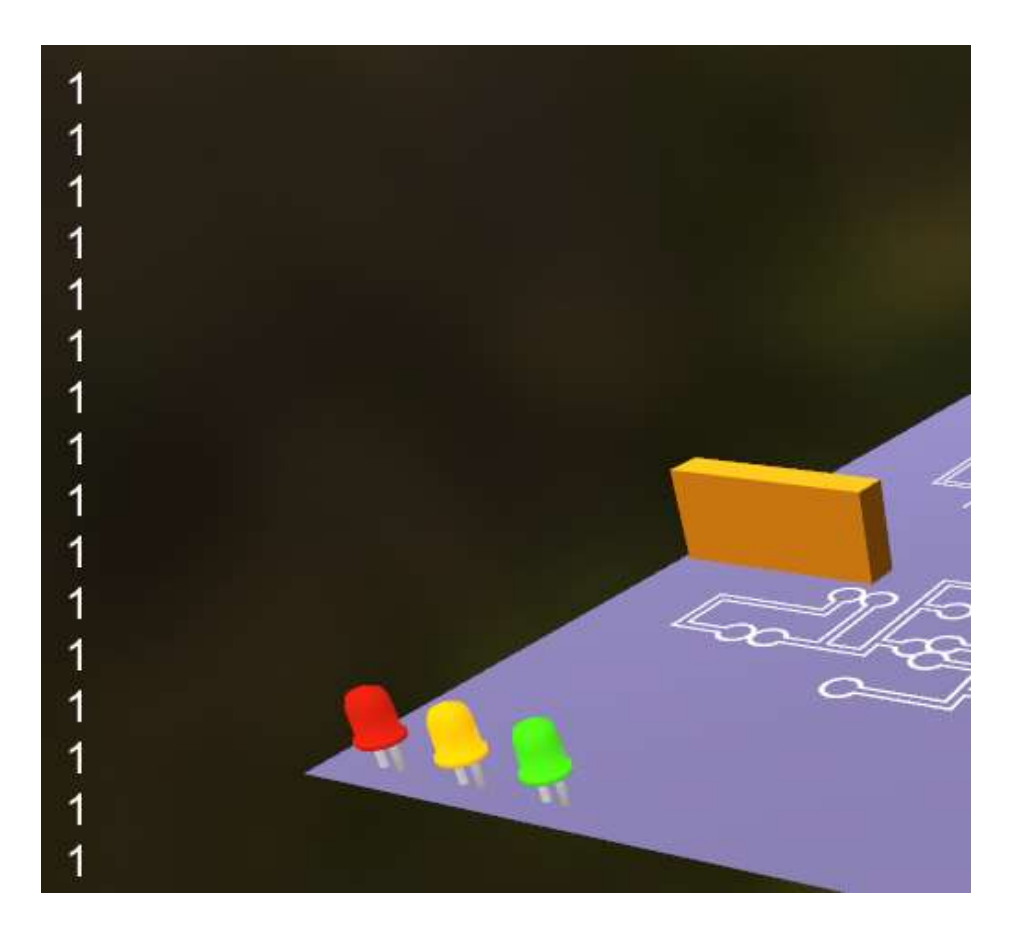

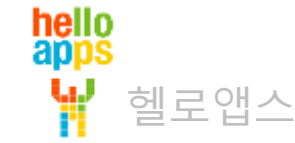

### 버튼으로 LED 켜기

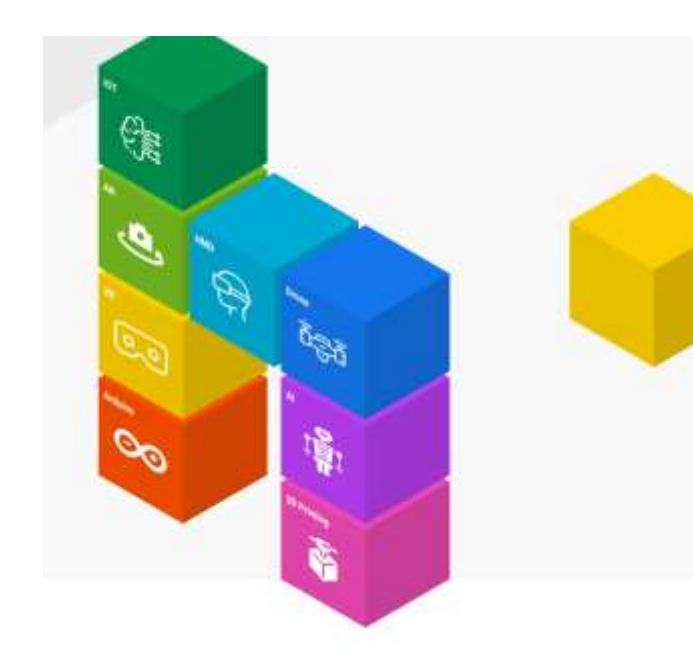

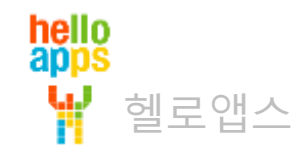

## 버튼으로 LED 켜기

hello apps

헬로앱스

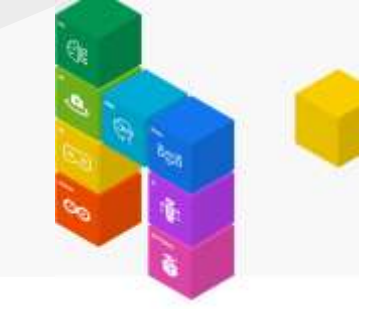

#### 버튼1을 누르면 13번 LED가 켜지고 그렇지 않으면 꺼지는 기능을 구현해 봅니다.

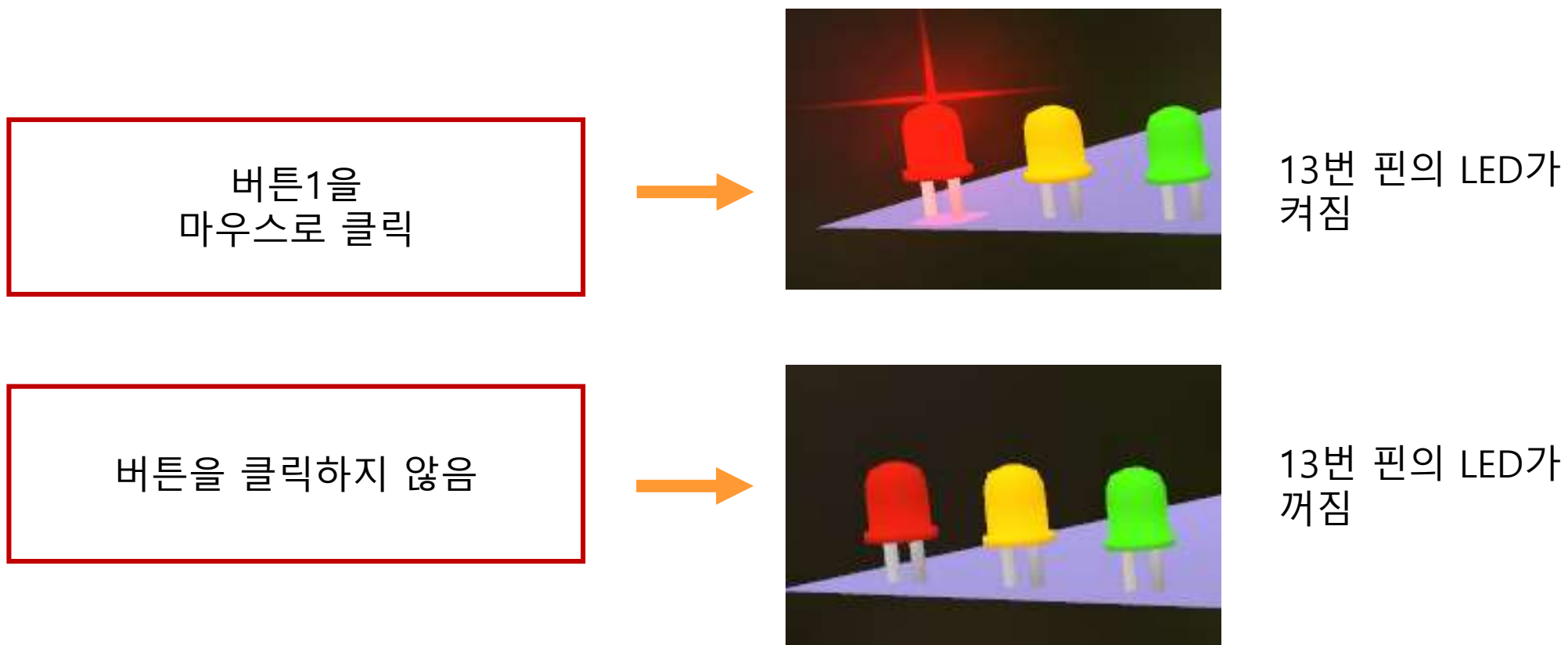

#### if – else 명령어로 값 비교하기

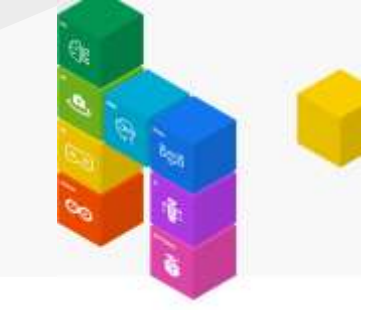

if와 else 블록을 이용하여 조건이 만족되는 경우와 그렇지 않은 경우에 따라서 명령어를

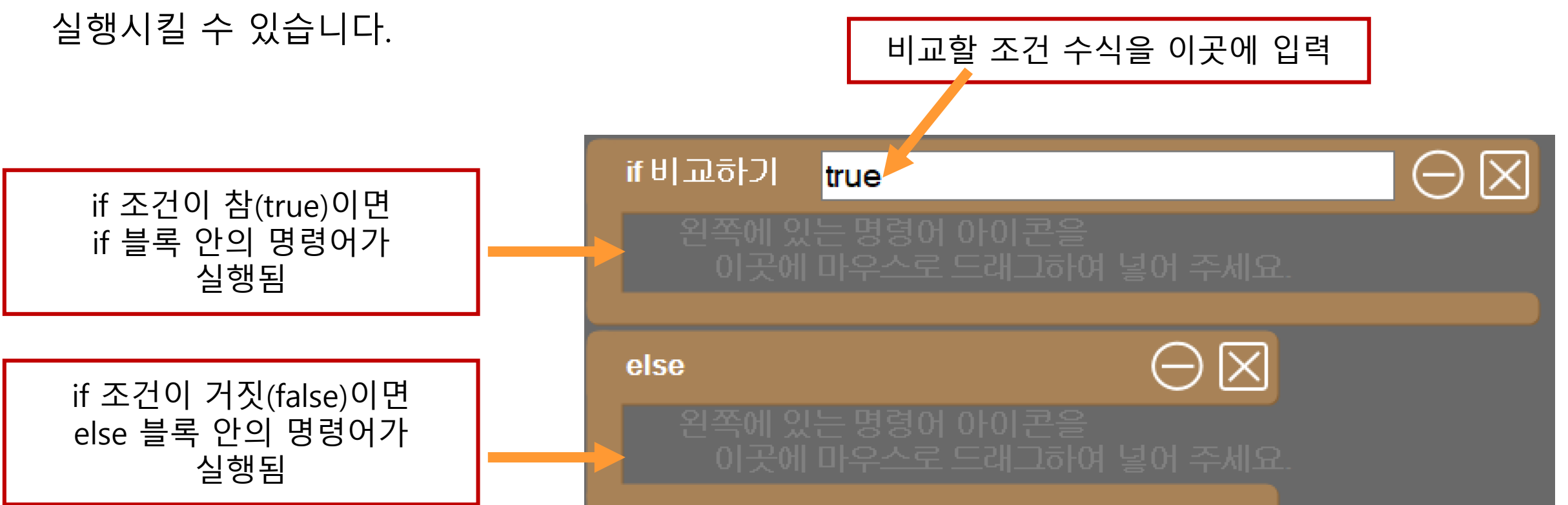

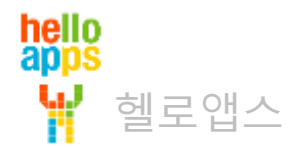

#### if – else 명령어 추가하기

if와 else 블록 명령어를 추가합니다. (기다리기 명령어 위에 순서대로 추가합니다)

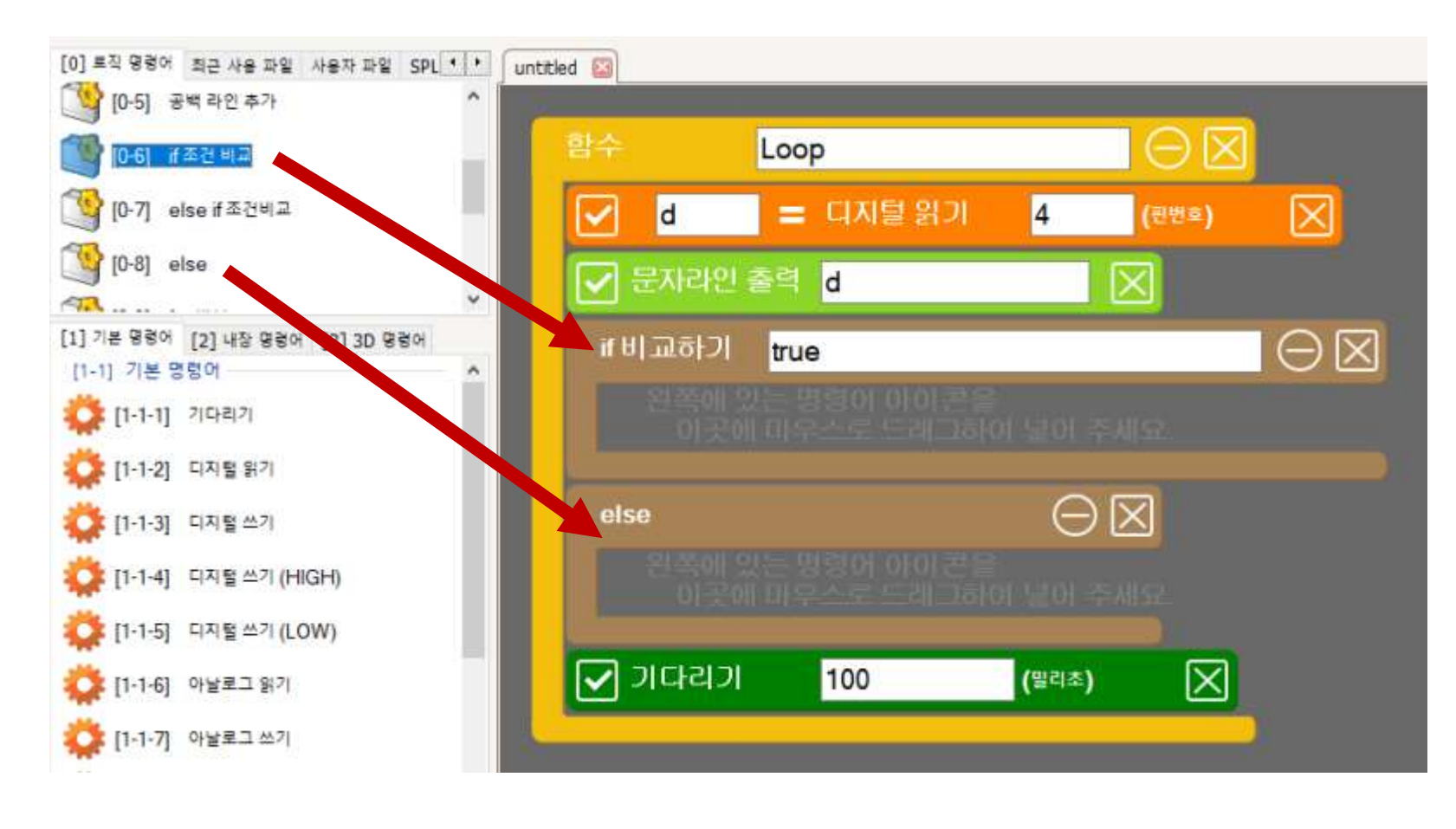

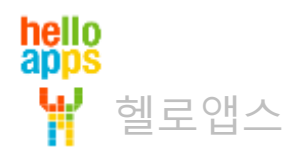

#### if – else 명령어 추가하기

#### if 조건문의 수식을 다음과 같이 수정합니다.

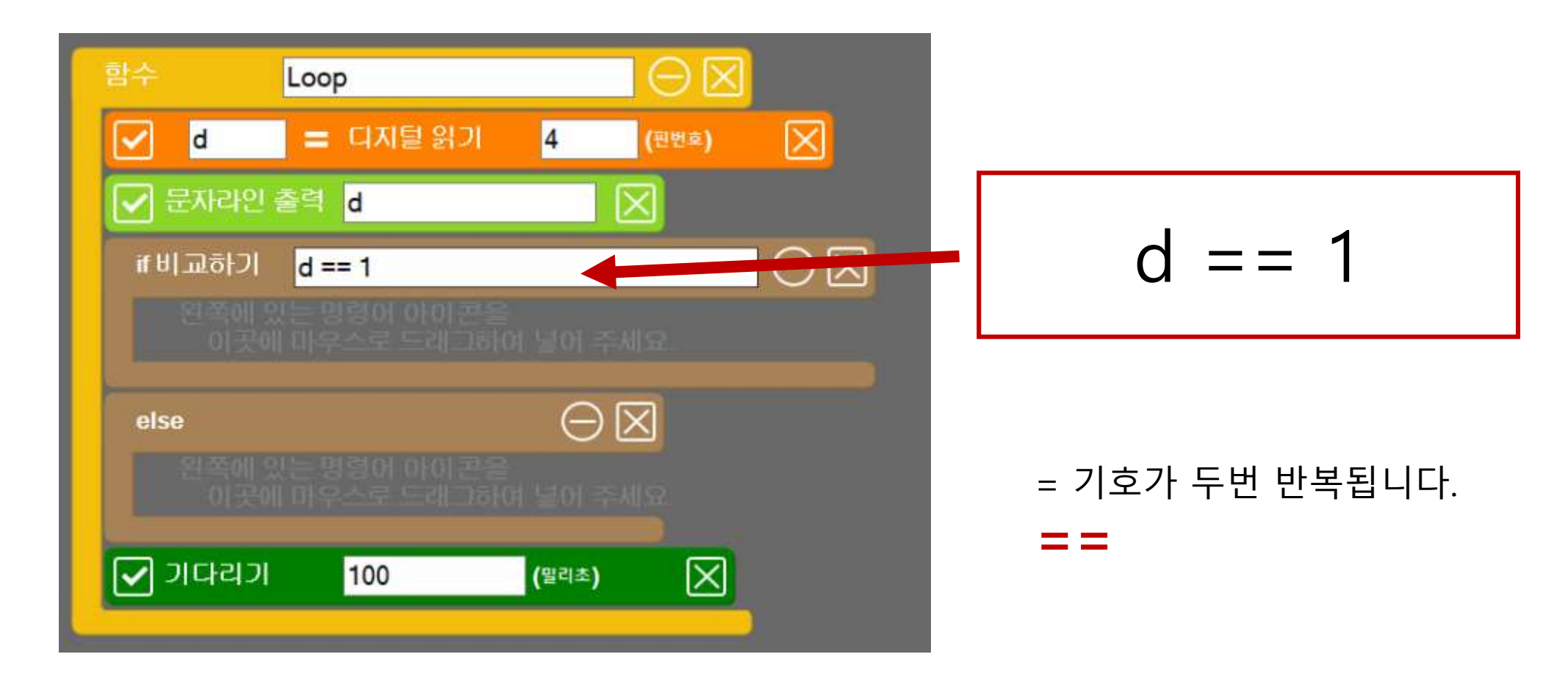

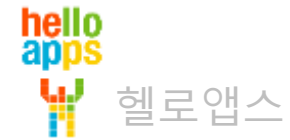

LED 명령어 추가하기

hello apps

W

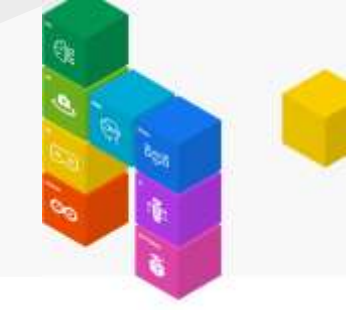

#### if 블록 및 else 블록안에 각각 LED를 켜고 끄는 명령어를 추가합니다.

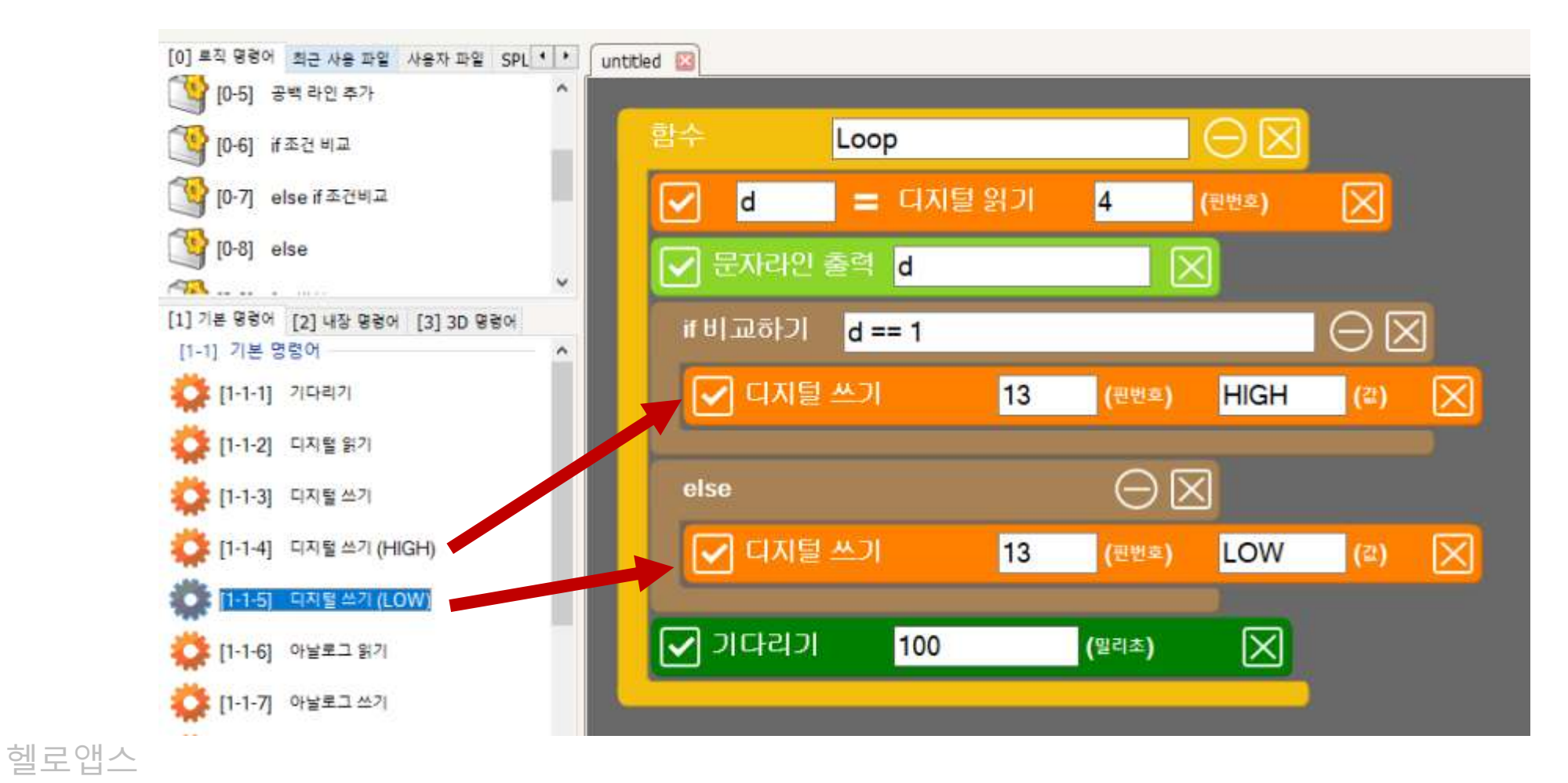

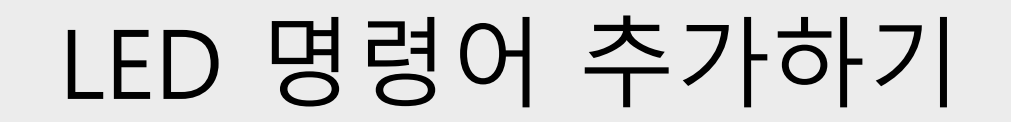

if 블록 및 else 블록안에 각각 LED를 켜고 끄는 명령어를 추가합니다.

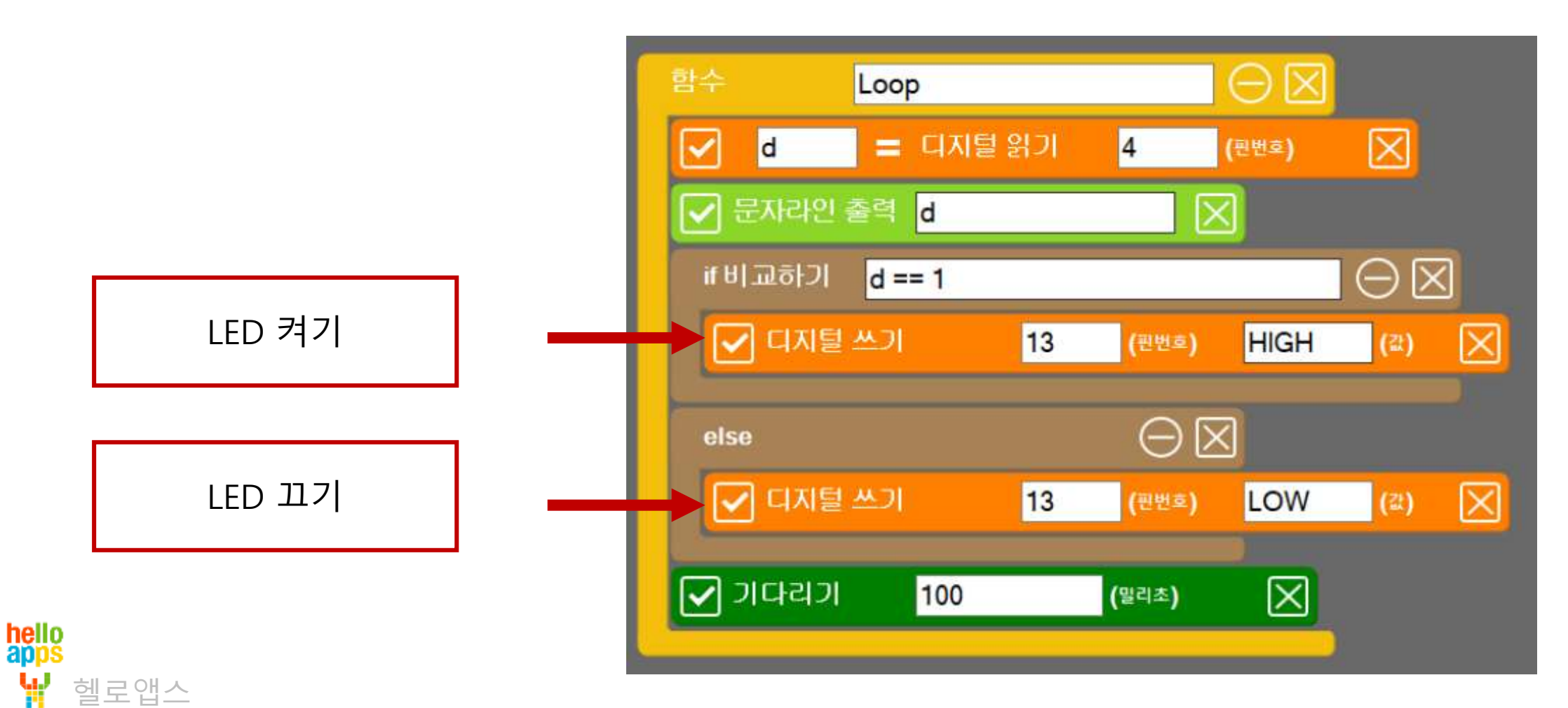

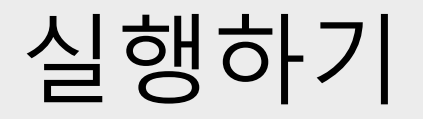

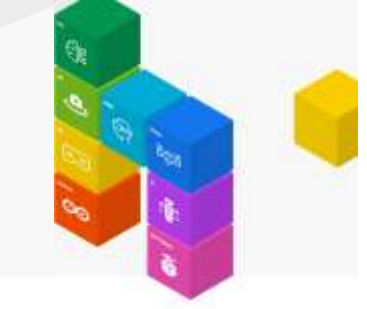

■ 실행 버튼을 클릭합니다.

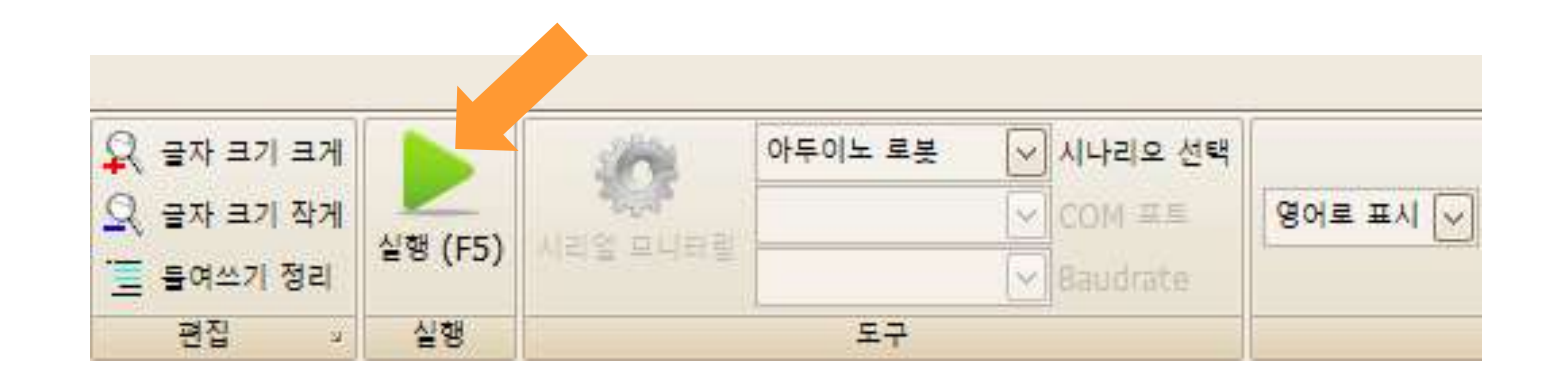

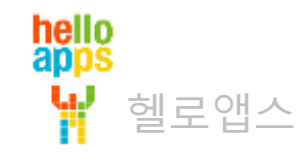

#### 버튼으로 LED 제어하기

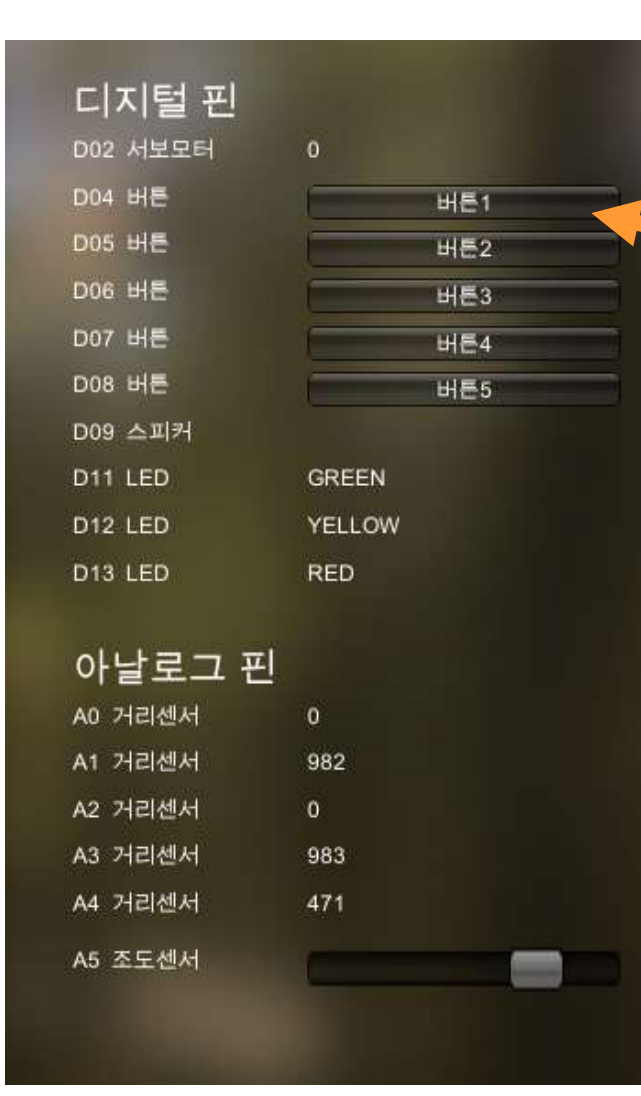

#### 4번 핀에 연결된 버튼1을 마우스로 클릭합니다.

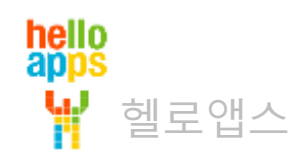

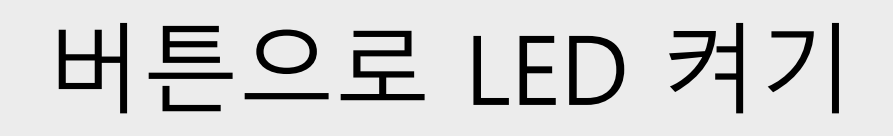

hello apps

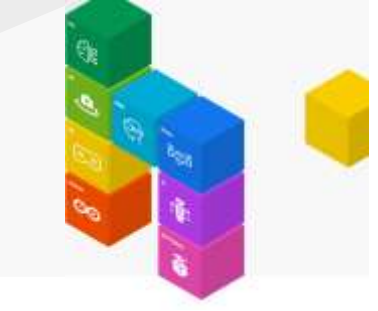

#### 버튼1을 누르면 13번 LED가 켜지고 그렇지 않으면 LED가 꺼지게 됩니다.

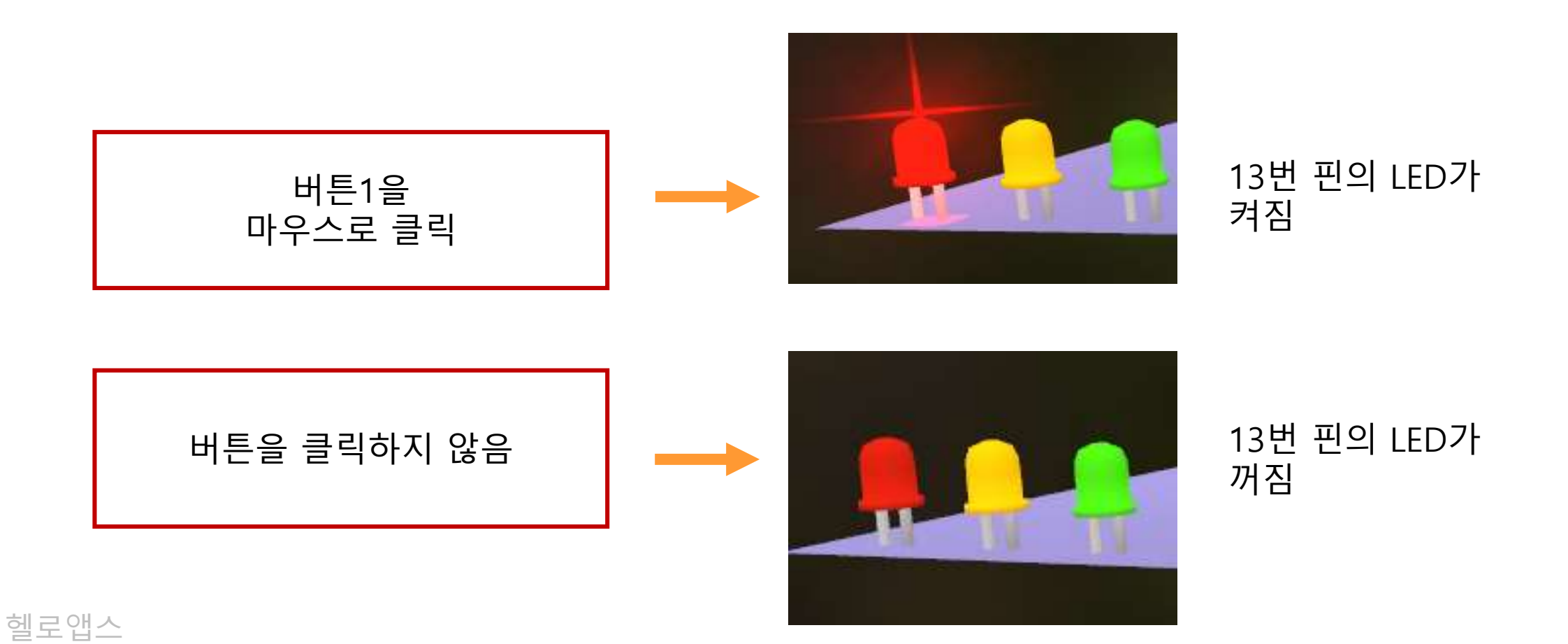

#### LED 전체 켜기 실습

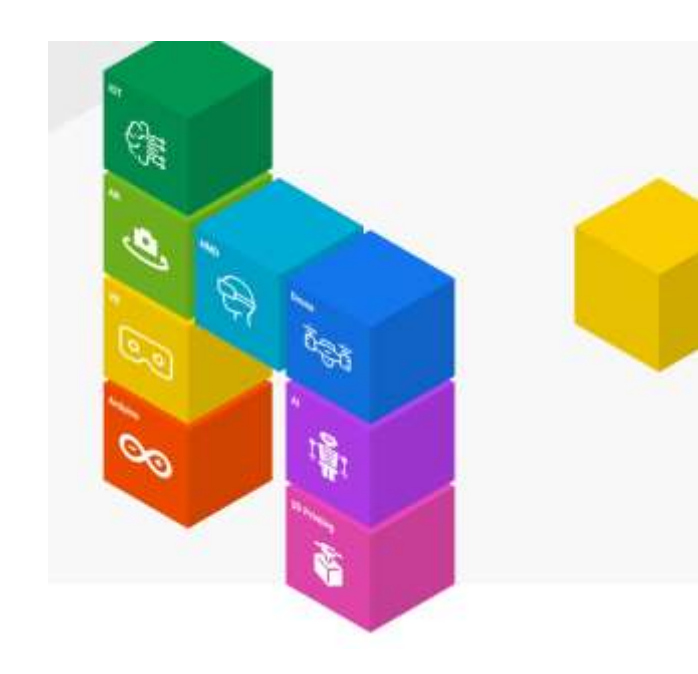

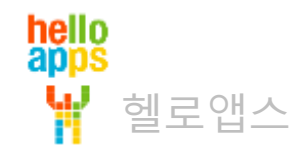

### LED 전체 켜기 실습

3개의 LED를 모두 켭니다.

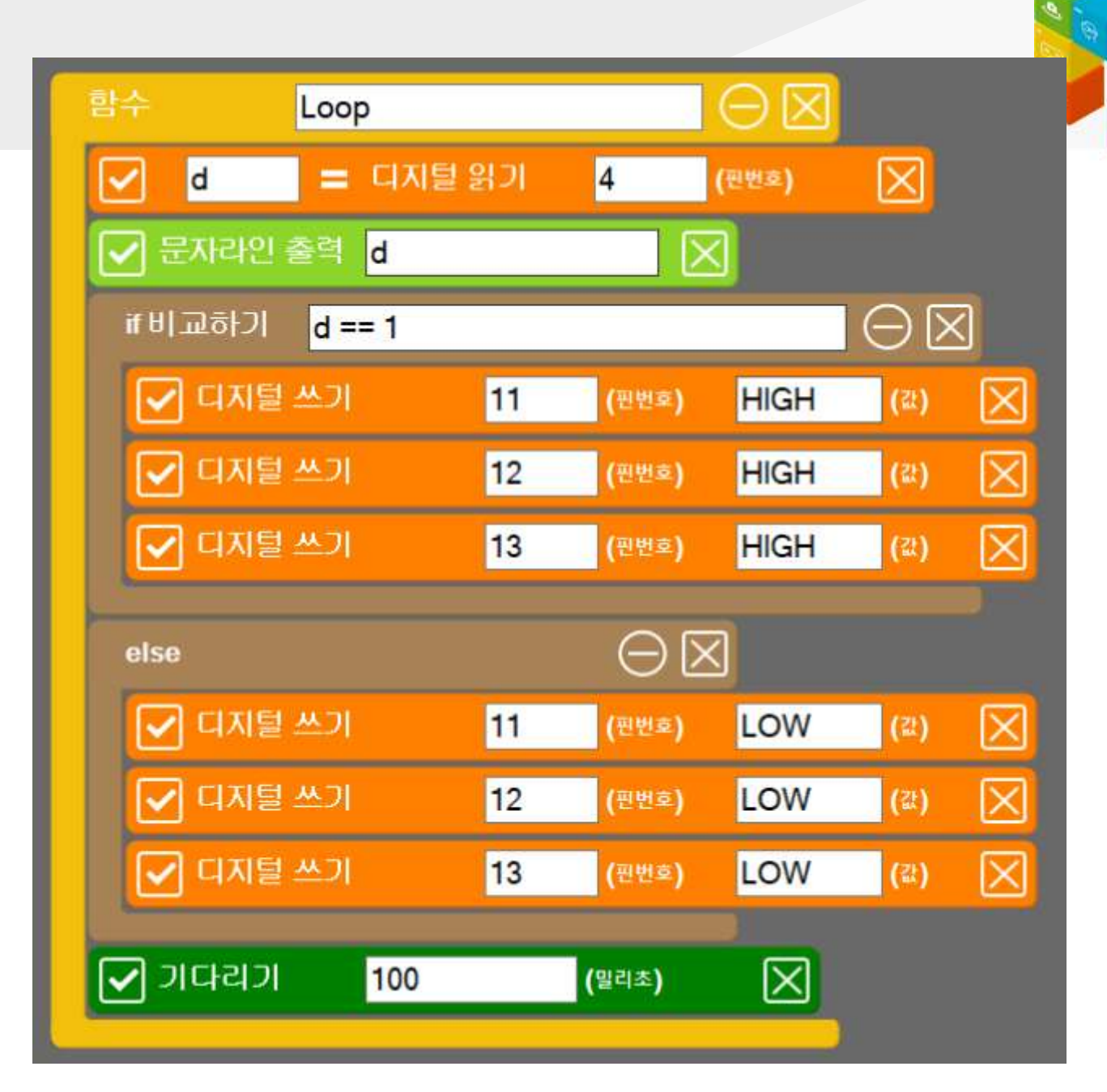

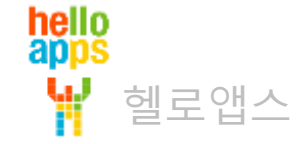

#### LED 전체 켜기 실습

#### 3개의 LED를 모두 켭니다.

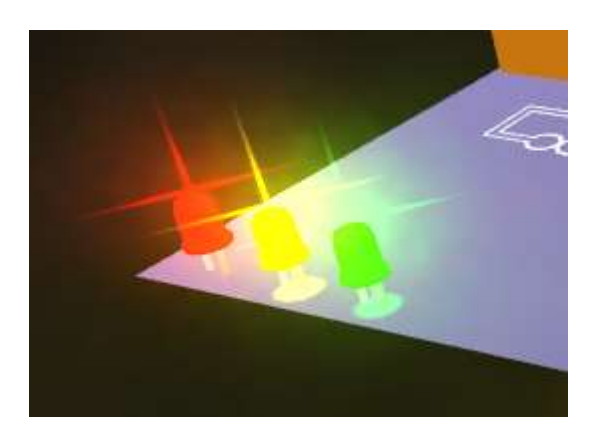

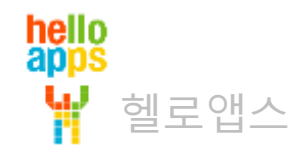